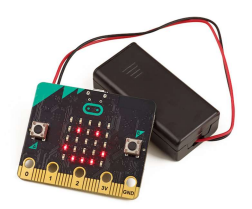

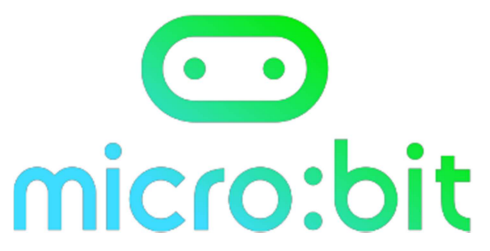

| Projet n° 1                                                         | Difficulté 🖈 🕁 🕁 🕁   |                     | au démarrage |  |  |  |
|---------------------------------------------------------------------|----------------------|---------------------|--------------|--|--|--|
|                                                                     |                      |                     |              |  |  |  |
| Nom du projet :                                                     |                      | Fichier associé :   |              |  |  |  |
| Texte                                                               |                      |                     |              |  |  |  |
| Objectif :                                                          |                      |                     |              |  |  |  |
| Afficher du texte sur le pavé de le                                 | d.                   |                     |              |  |  |  |
| Description :                                                       |                      |                     |              |  |  |  |
| En branchant la carte, apparait au                                  | démarrage un tex     | te : « Bonjour à to | ous!»        |  |  |  |
| Ce qu'il faut savoir :                                              |                      |                     |              |  |  |  |
| La simulation sur l'écran est immé                                  | diate pour voir si   | on s'est trompé.    |              |  |  |  |
| Pour transférer le programme sur sa carte : se référer à la fiche A |                      |                     |              |  |  |  |
|                                                                     |                      |                     |              |  |  |  |
| Pour aller plus loin :                                              |                      |                     |              |  |  |  |
| 01/                                                                 |                      |                     |              |  |  |  |
| Faire apparaitre un texte en conti                                  | าน.                  |                     |              |  |  |  |
| <b>02/</b><br>Faire apparaitre un texte un nomb                     | ore de fois précis : | 4 fois              |              |  |  |  |

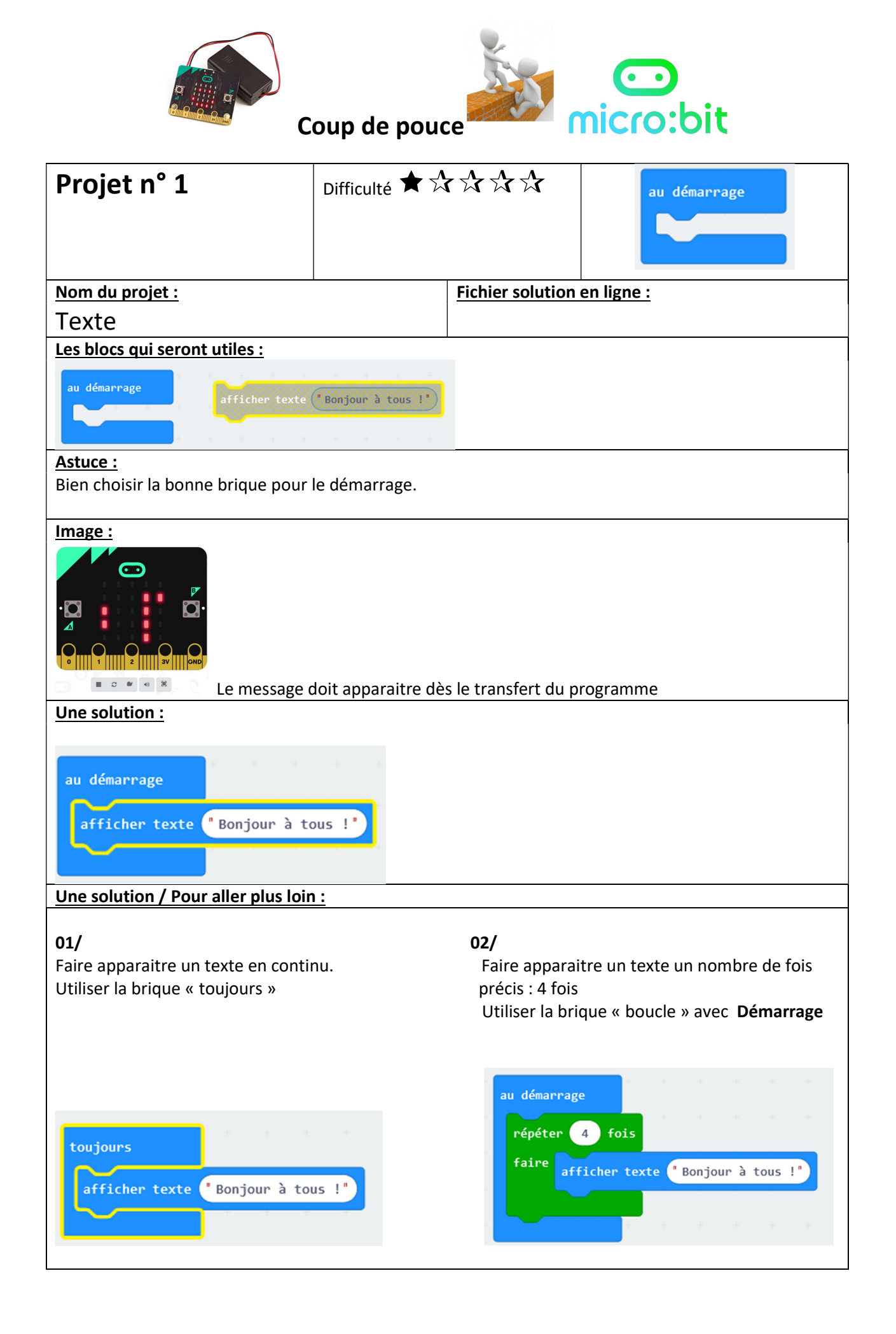

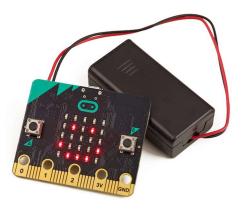

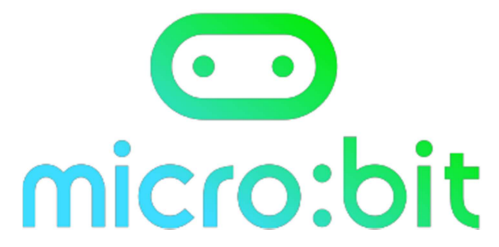

| Projet n° 2                                                                                                    | Difficulté ★ 🖈      | ***                   | au démarrage                    |  |  |
|----------------------------------------------------------------------------------------------------|---------------------|-----------------------|---------------------------------|--|--|
|                                                                                                    |                     |                       |                                 |  |  |
| Nom du projet :                                                                                                    |                     | Fichier associé :     |                                 |  |  |
| Texte 02                                                                                                    |                     |                       |                                 |  |  |
| Objectif :                                                                                                    |                     |                       |                                 |  |  |
| Afficher du texte sur le pavé de le                                                                                                    | d en ayant un affic | chage différent se    | succédant                       |  |  |
| Description :                                                                                                    |                     |                       |                                 |  |  |
| En branchant la carte, apparait au                                                                                                    | démarrage un tex    | kte : « Bonjour ! »   | puis alterne toute les secondes |  |  |
| les chiffres 01 02 et 03. Et cela 4 fo                                                                                                    | DÍS.                |                       |                                 |  |  |
| Ce qu'il faut savoir :                                                                                                    | »                   |                       |                                 |  |  |
| - La simulation sur l'écran e                                                                                                    | st immédiate pou    | r voir si on s'est tr | rompé                           |  |  |
| - Pour transférer le progran                                                                                                    | nme sur sa carte :  | se référer à la fich  | ne A                            |  |  |
| Astuce :                                                                                                    |                     |                       |                                 |  |  |
| - Pour que les mots défilent à la vitesse souhaitée, il faut mettre des pauses entre eux.                                                                                                    |                     |                       |                                 |  |  |
| Image :         Image :         Image : <td< td=""></td<> |                     |                       |                                 |  |  |
| Pour aller plus loin :                                                                                                    |                     |                       |                                 |  |  |
| 01/                                                                                                    |                     |                       |                                 |  |  |
| 02/                                                                                                    |                     |                       |                                 |  |  |

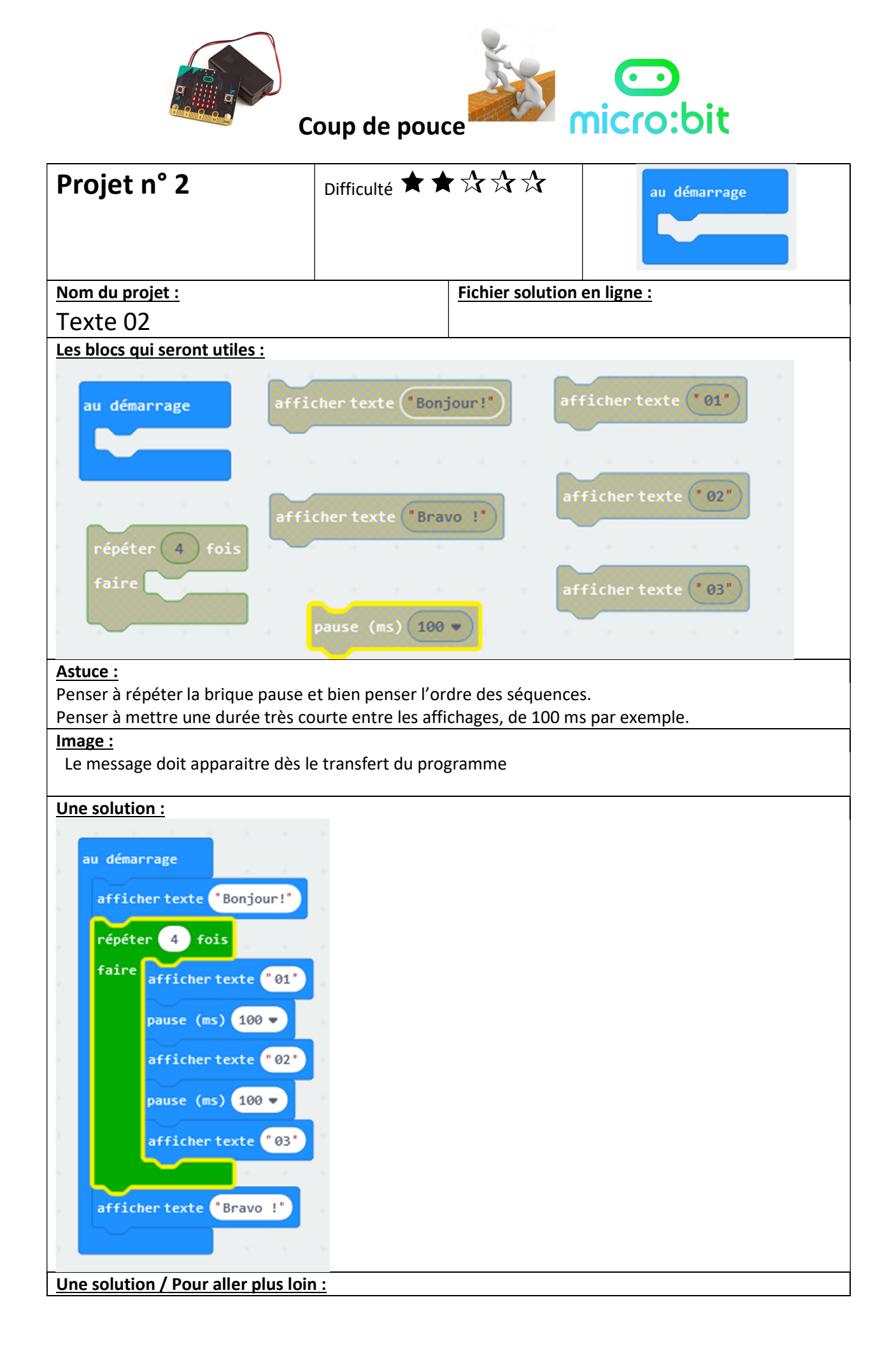

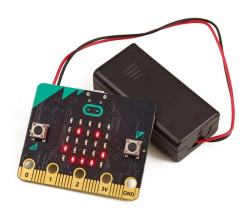

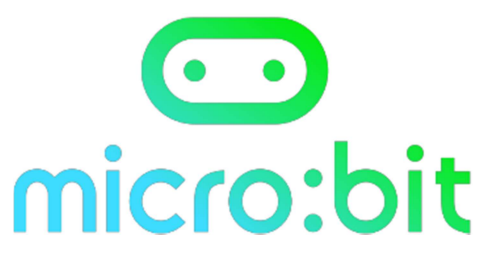

| Projet n° 3                                                                                                    | Difficulté 🖈 🖈       | ***                   | au démarrage                    |  |  |  |
|----------------------------------------------------------------------------------------------------|----------------------|-----------------------|---------------------------------|--|--|--|
|                                                                                                    |                      |                       |                                 |  |  |  |
| Nom du projet :                                                                                                |                      | Fichier associé :     |                                 |  |  |  |
| lcône                                                                                                    |                      |                       |                                 |  |  |  |
| Objectif :                                                                                                    |                      |                       |                                 |  |  |  |
| Afficher des icônes sur le pavé de                                                                             | led en ayant un af   | fichage différent s   | se succédant                    |  |  |  |
| Description :                                                                                                  | •                    |                       |                                 |  |  |  |
| En branchant la carte, apparait au                                                                             | démarrage un tex     | te : « Bonjour ! »    | puis alterne toute les secondes |  |  |  |
| les icônes                                                                                                    | et.                  | Et cela 4 fois.       |                                 |  |  |  |
| Et à la fin apparait le mot « bravo :                                                                          | »                    |                       |                                 |  |  |  |
| <u>Ce qu'il faut savoir :</u>                                                                                  |                      |                       |                                 |  |  |  |
| - La simulation sur l'écran e                                                                                  | st immédiate pou     | r voir si on s'est tr | ompé.                           |  |  |  |
| - Pour transférer le program                                                                                   | nme sur sa carte :   | se référer à la fich  | ie A                            |  |  |  |
| Actuco                                                                                                    |                      |                       |                                 |  |  |  |
| - Pour que les icônes défiler                                                                                  | nt à la vitesse soul | naitée il faut meti   | tre des nauses entre eux        |  |  |  |
| Image :                                                                                                    |                      |                       |                                 |  |  |  |
| du programme                                                                                                   |                      |                       |                                 |  |  |  |
| <ul> <li><u>Pour aller plus loin :</u></li> <li>01/</li> <li>Faire clignoter le cœur à la fin de la</li> </ul> | a dernière série.    |                       |                                 |  |  |  |
| <b>01/</b><br>Faire clignoter un icône de votre c                                                              | réation à la fin de  | la dernière série.    |                                 |  |  |  |

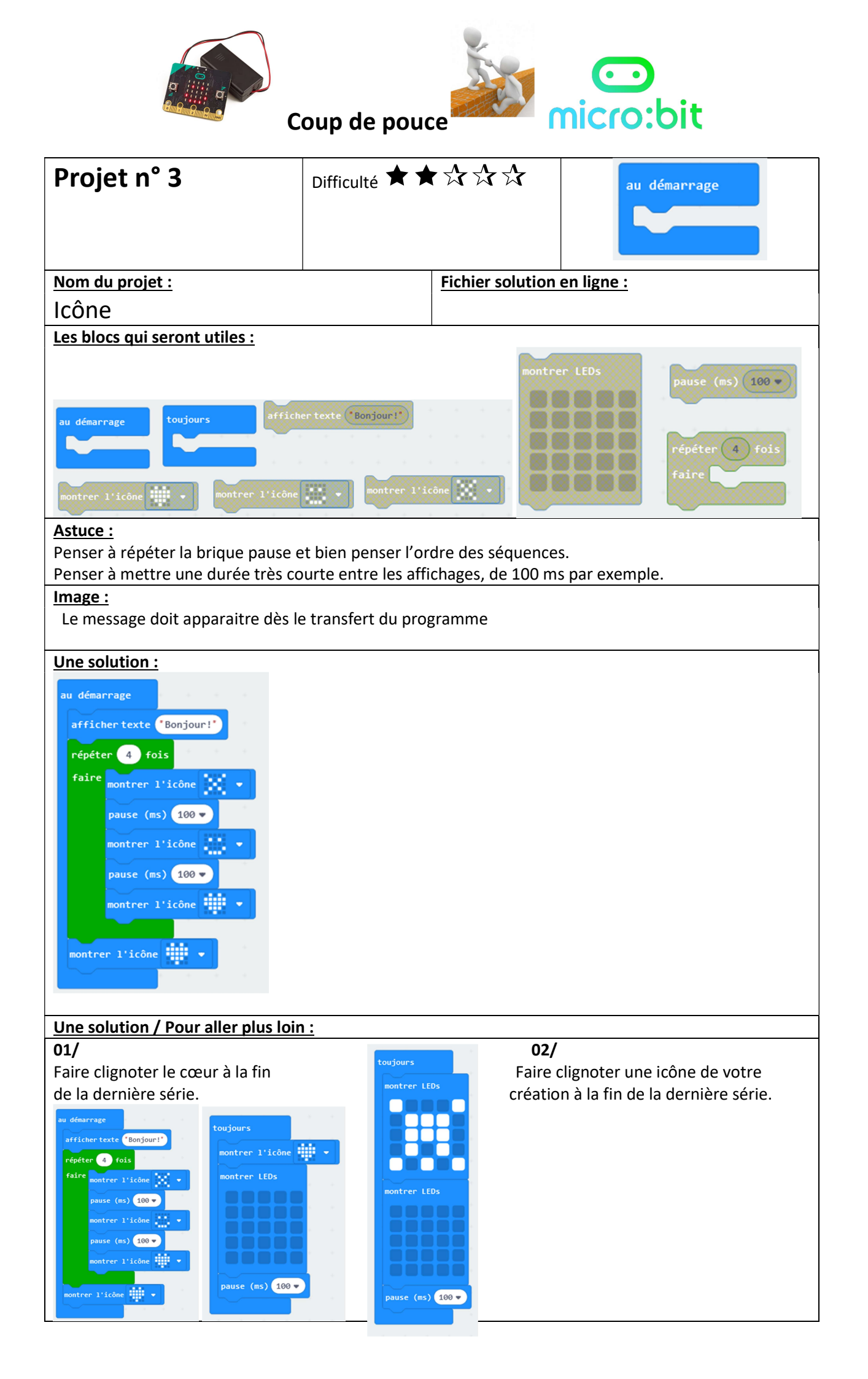

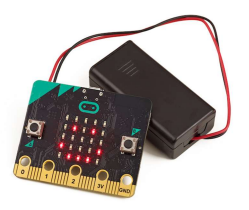

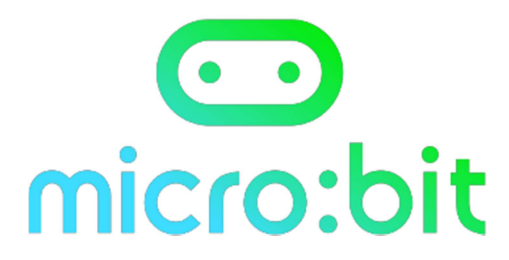

| Projet n° 4                                                                                                    | Difficulté ★ 🖧     | $\mathbf{A} \mathbf{A} \mathbf{A}$ | au démarrage |  |  |  |  |
|----------------------------------------------------------------------------------------------------|--------------------|------------------------------------|--------------|--|--|--|--|
|                                                                                                    |                    |                                    |              |  |  |  |  |
|                                                                                                    |                    |                                    |              |  |  |  |  |
| <u>Nom du projet :</u>                                                                                                    |                    | Fichier associé :                  |              |  |  |  |  |
| Les boutons                                                                                                    |                    |                                    |              |  |  |  |  |
| Objectif :                                                                                                    |                    |                                    |              |  |  |  |  |
| Afficher des icônes sur le pavé de                                                                                                    | led en ayant un af | fichage différent s                | se succédant |  |  |  |  |
| Description :                                                                                                    |                    |                                    |              |  |  |  |  |
| En branchant la carte, apparait au démarrage un texte : « Bonjour ! » puis faire apparaitre en continue<br>l'icône faire apparaitre le texte « oui » en appuyant sur le bouton et le texte « non » en<br>appuyant sur le bouton B                                                                                                    |                    |                                    |              |  |  |  |  |
| Ce qu'il faut savoir :                                                                                                    |                    |                                    |              |  |  |  |  |
| <ul> <li>La simulation sur l'écran e</li> </ul>                                                                                                    | st immédiate pou   | r voir si on s'est tr              | rompé.       |  |  |  |  |
| - Pour transférer le programme sur sa carte : se référer à la fiche A                                                                                                    |                    |                                    |              |  |  |  |  |
| Astuce :                                                                                                    |                    |                                    |              |  |  |  |  |
| Image :         Image :         Image : <td< td=""></td<> |                    |                                    |              |  |  |  |  |
| Pour aller plus loin :                                                                                                    |                    |                                    |              |  |  |  |  |
| 01/                                                                                                    | 01/                |                                    |              |  |  |  |  |
| Faire apparaitre en plus l'icône de croix en cliquant sur les deux buttons en même temps                                                                                                    |                    |                                    |              |  |  |  |  |
|                                                                                                    |                    |                                    |              |  |  |  |  |
|                                                                                                    |                    |                                    |              |  |  |  |  |
|                                                                                                    |                    |                                    |              |  |  |  |  |

| C                                                                                                    | oup de pouce                              | micro:                                                                                             | bit                                             |
|----------------------------------------------------------------------------------------------------|-------------------------------------------|----------------------------------------------------------------------------------------------------|-------------------------------------------------|
| Projet n°4                                                                                                    | Difficulté ★ 🟠 🏠 🏠                        |                                                                                                    | démarrage                                       |
| Nom du projet :                                                                                                    | <u>Fichier</u>                            | solution en ligne :                                                                                |                                                 |
| Les boutons                                                                                                    |                                           |                                                                                                    |                                                 |
| Les blocs qui seront utiles :                                                                                                    |                                           |                                                                                                    |                                                 |
| au démarrage                                                                                                    | le bouton B • est pressé<br>est pressé    | n l'icòne <b>()</b> affich<br>afficher texte <b>( )</b> Non <b>()</b><br>montrer l'icòne <b>()</b> | er texte ('Oui')<br>afficher texte ('Bonjour!') |
| Astuce :<br>Penser à répéter la brique pause e<br>Bien faire la différence entre « au<br>Image :<br>Le message doit apparaitre dès le | e transfert du programme                  | équences.<br>»                                                                                     |                                                 |
| Une solution :<br>au démarrage<br>afficher texte "Bonjour!"<br>lorsque le bouton A • est pressé<br>afficher texte • Oui"              | jours<br>ontrer l'icône                   | ssé                                                                                                |                                                 |
| Une solution / Pour aller plus loir<br>01/<br>Faire apparaitre en plus l'icône de                                                     | <u>ı:</u><br>croix en cliquant sur les de | eux buttons en même                                                                                | temps                                           |
| au démarrage<br>afficher texte "Bonjour!"                                                                                             | jours<br>ontrer l'icône                   |                                                                                                    |                                                 |
| lorsque le bouton A ♥ est pressé<br>afficher texte °Oui°                                                                              | lorsque le bouton B 🔹 est pre             | ssé lorsque le bouton de montrer l'icône                                                           | A + B ♥ est pressé                              |

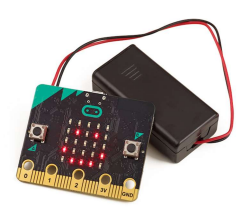

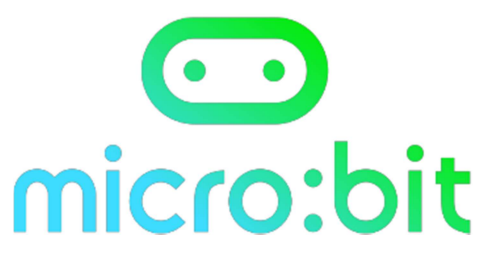

| Projet n° 5                                    | Difficulté ★ 🚖       | ***                                  | au démarrage              |  |
|------------------------------------------------|----------------------|--------------------------------------|---------------------------|--|
| Nom du proiet :                                |                      | Fichier associé :                    | <u> </u>                  |  |
| Texte et secouer                               |                      | <u></u>                              |                           |  |
|                                                |                      |                                      |                           |  |
| <u>Objectif :</u>                              |                      |                                      |                           |  |
| Afficher des icônes et du texte ave            | ec les fonctions se  | couer et incliner                    |                           |  |
| Description :                                  |                      |                                      |                           |  |
| Apparait au démarrage un texte :               | « Bonjour ! » puis   | faire apparaitre l'                  | 'icône                    |  |
| faire apparaitre le logo                       |                      | faire apparaitre                     | le logo                   |  |
| lorsque l'on tient l carte normale             | ment à plat          | lorsque la carte                     | est inclinée vers l'avant |  |
| dans sa main.                                  |                      |                                      |                           |  |
| faire apparaitre le logo                       |                      | faire apparaitre                     | le logo                   |  |
| lorsque la carte est inclinée vers l'arrière   |                      | faire apparaitre le lege             |                           |  |
| lorsque la carte est inclinée vers la droite   |                      | lorsque la carte                     | est retournée             |  |
|                                                |                      |                                      |                           |  |
| faire apparaitre le logo                       | -                    | faire apparaitre                     | le logo lorsque           |  |
| loi sque la cal le est secouee                 |                      |                                      |                           |  |
| faire apparaitre le logo lorsque               |                      | faire apparaitre                     | le logo lorsque           |  |
| lorsque la carte reçoit un choc m              | oyen                 | lorsque la carte reçoit un choc fort |                           |  |
| <u>Ce qu'il faut savoir :</u>                  | st immédiate nou     | r voir si on s'est ti                | romné                     |  |
| <ul> <li>Pour transférer le program</li> </ul> | nme sur sa carte :   | se référer à la fich                 | ne A                      |  |
|                                                |                      |                                      |                           |  |
| <u>Astuce :</u><br>- Penser renérer quel terme | est utilisé nour c   | haque mouvemer                       | nt ou position            |  |
| Image :                                        | e est utilise pour c | naque mouvemen                       |                           |  |
| Le message doit apparaitre dès le              | transfert du prog    | ramme                                |                           |  |
| Pour aller plus loin :                         |                      |                                      |                           |  |
| 01/                                            |                      |                                      |                           |  |
| Faire apparaitre en plus l'icône de            | croix en cliquant    | sur les deux butto                   | ons en même temps         |  |
|                                                |                      |                                      |                           |  |

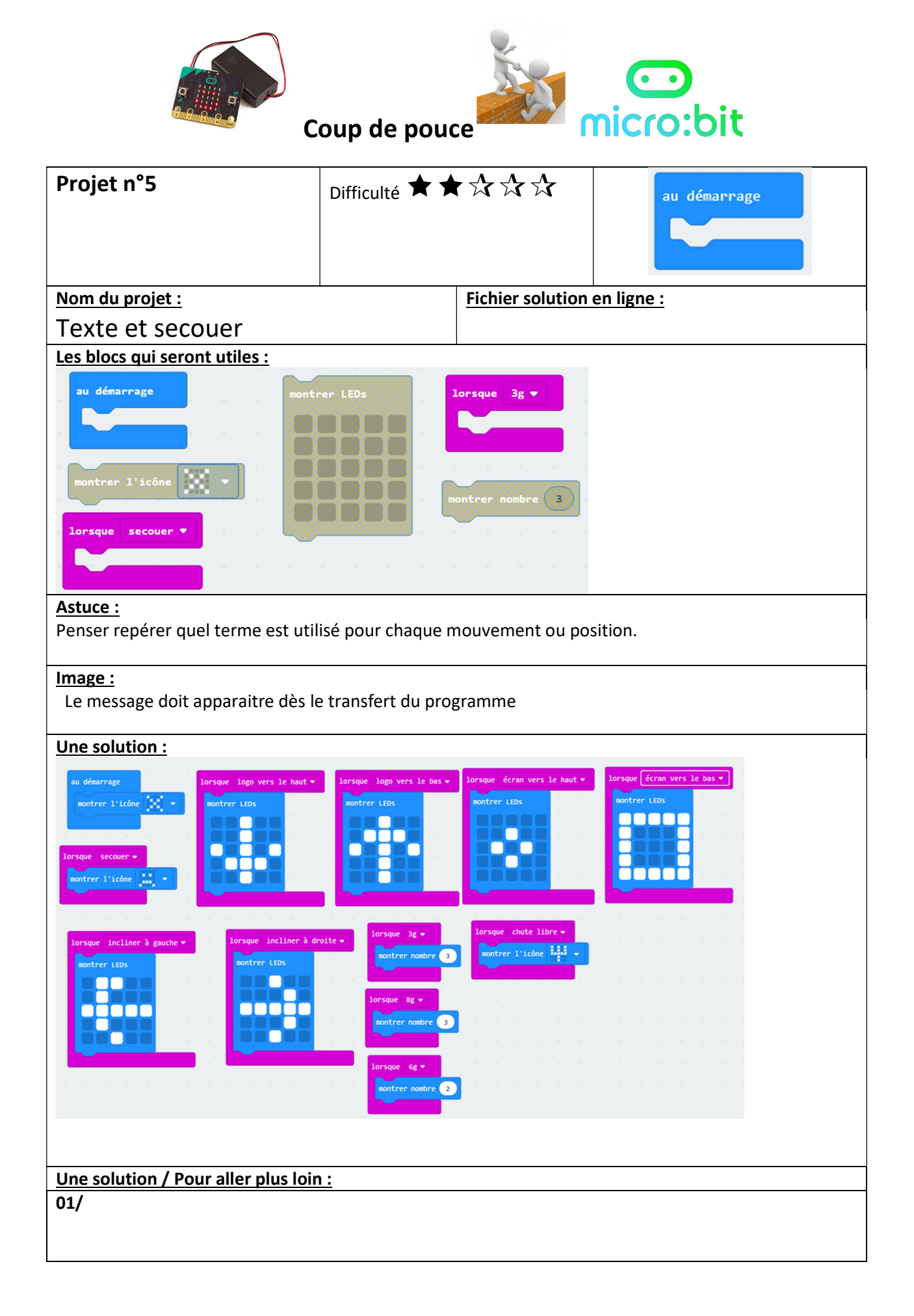

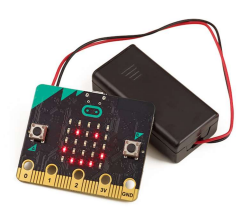

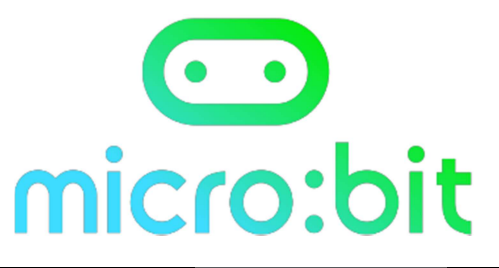

| Projet n° 6                                                                                                    | Difficulté ★ 🕇                                                                                | $\mathbf{A} \bigstar \bigstar \bigstar$     | au démarrage                        |  |  |  |
|----------------------------------------------------------------------------------------------------|-----------------------------------------------------------------------------------------------|---------------------------------------------|-------------------------------------|--|--|--|
|                                                                                                    |                                                                                               |                                             |                                     |  |  |  |
|                                                                                                    |                                                                                               |                                             |                                     |  |  |  |
| Nom du projet :                                                                                                    |                                                                                               | Fichier associé :                           |                                     |  |  |  |
| La calculatrice                                                                                                    |                                                                                               | https://makecode.microbit.org/_3UvE58A2tUt6 |                                     |  |  |  |
|                                                                                                    |                                                                                               |                                             |                                     |  |  |  |
|                                                                                                    |                                                                                               | -1                                          |                                     |  |  |  |
|                                                                                                    |                                                                                               | 1                                           |                                     |  |  |  |
|                                                                                                    |                                                                                               |                                             |                                     |  |  |  |
| Objectif :                                                                                                    |                                                                                               |                                             |                                     |  |  |  |
| Faire une calculatrice sur les addit<br>Utiliser les fonctions variables et n                                                                                       | Faire une calculatrice sur les additions<br>Utiliser les fonctions variables et mathématiques |                                             |                                     |  |  |  |
| Description :                                                                                                    |                                                                                               |                                             |                                     |  |  |  |
| Une pression sur le bouton A permet d'afficher le premier nombre de l'addition.<br>Une pression sur le bouton B permet d'afficher le deuxième nombre de l'addition. |                                                                                               |                                             |                                     |  |  |  |
| Une pression sur les boutons A et B permet d'afficher le résultat de l'addition.                                                                                    |                                                                                               |                                             |                                     |  |  |  |
| <u>Ce qu'il faut savoir :</u>                                                                                                    |                                                                                               |                                             |                                     |  |  |  |
| - Il faut que le nombre 01 e                                                                                                    | t 02 soit introduit                                                                           | par une variable                            | et les fonctions qui vont avec pour |  |  |  |
| - Il faut savoir utiliser les fo                                                                                                    | or un tirage au na<br>Inctions mathéma                                                        | atiques.                                    |                                     |  |  |  |
| Astuce :                                                                                                    |                                                                                               |                                             |                                     |  |  |  |
| <ul> <li>Penser à modifier le nomb</li> <li>Il faut montror ansuito la companyation</li> </ul>                                                                      | ore 01 en le faisan                                                                           | it s'afficher avec u                        | ne valeur au hasard.                |  |  |  |
| <ul> <li>In faut montrer ensuite la somme des deux nombres variables 01 et 02.</li> <li>Mettre des nombre de 0 à 50 pour les additionner ensemble.</li> </ul>       |                                                                                               |                                             |                                     |  |  |  |
| Image :<br>Le message doit apparaitre dès le                                                                                                    | transfert du prog                                                                             | ramme                                       |                                     |  |  |  |
| Pour aller plus loin :                                                                                                    |                                                                                               | ,                                           |                                     |  |  |  |
| 01/                                                                                                    |                                                                                               |                                             |                                     |  |  |  |
| Réaliser le même travail avec une                                                                                                    | autre opération,                                                                              | soustraction, mult                          | tiplication, division.              |  |  |  |
|                                                                                                    |                                                                                               |                                             |                                     |  |  |  |

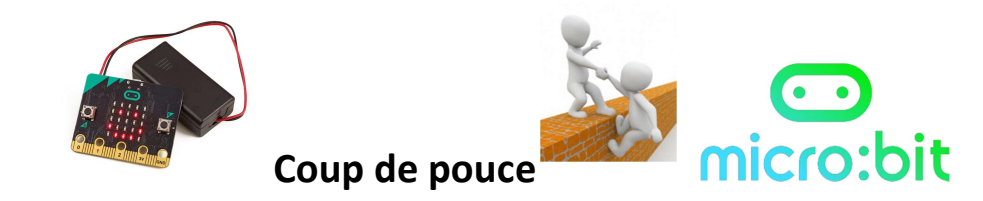

| Projet n°6                                                                                    | Difficulté 🗮 🗮                                                     | ★☆☆                     | au de                    | émarrage            |  |  |
|-----------------------------------------------------------------------------------------------|--------------------------------------------------------------------|-------------------------|--------------------------|---------------------|--|--|
|                                                                                               |                                                                    |                         |                          |                     |  |  |
|                                                                                               |                                                                    |                         |                          |                     |  |  |
| Nom du projet :                                                                               |                                                                    | Fichier associé ·       |                          |                     |  |  |
| La calculatrico                                                                               |                                                                    | https://makecode        | microbit.org/ 3U         | vF58A2tUt6          |  |  |
|                                                                                               |                                                                    |                         |                          | 7                   |  |  |
|                                                                                               |                                                                    |                         |                          |                     |  |  |
|                                                                                               |                                                                    |                         | - 32685                  | ນ໌                  |  |  |
|                                                                                               |                                                                    |                         |                          | 3                   |  |  |
|                                                                                               |                                                                    |                         |                          | 3                   |  |  |
| Objectif :                                                                                    |                                                                    | I                       |                          |                     |  |  |
| Faire une calculatrice sur                                                                    | les additions                                                      |                         |                          |                     |  |  |
| Utiliser les fonctions varia                                                                  | bles et mathématio                                                 | ques                    |                          |                     |  |  |
| Les blocs qui seront utile                                                                    | <u>s :</u>                                                         | _                       |                          |                     |  |  |
| afficher t                                                                                    | exte •+!•                                                          | ombre 01 - de 1         | oisir au hasard de 🔞 à ( | 50 montrer nombre 0 |  |  |
|                                                                                               |                                                                    |                         | montrer nombre 0         |                     |  |  |
| au démarrage                                                                                  | le bouton A ♥ est pressé                                           |                         |                          | 0+-0                |  |  |
|                                                                                               |                                                                    |                         | Nombre 01 -              |                     |  |  |
|                                                                                               |                                                                    |                         |                          |                     |  |  |
|                                                                                               |                                                                    |                         |                          |                     |  |  |
|                                                                                               |                                                                    |                         |                          |                     |  |  |
| Astuce :<br>Penser à modifier le nombre 01 en le faisant s'afficher avec une valeur au basard |                                                                    |                         |                          |                     |  |  |
| - Il faut montrer er                                                                          | isuite la somme des                                                | s deux nombres vari     | ables 01 et 02.          |                     |  |  |
| <ul> <li>Mettre des nombre de 0 à 50 pour les additionner ensemble.</li> </ul>                |                                                                    |                         |                          |                     |  |  |
| Image :                                                                                       |                                                                    |                         |                          |                     |  |  |
| Le message doit apparai                                                                       | tre dès le transfert                                               | du programme            |                          |                     |  |  |
| Une solution :                                                                                |                                                                    |                         |                          |                     |  |  |
| lorsque le bouton de modifier. Nombre 6                                                       | <ul> <li>est pressé</li> <li>de choisir au basard de la</li> </ul> | lorsque le bouton A + 1 | 8 👻 est pressé           |                     |  |  |
| montrer nombre N                                                                              | mbre 01 - Anna anna anna an                                        | montrer LEDs            |                          |                     |  |  |
|                                                                                               |                                                                    |                         |                          |                     |  |  |
| lorsque le bouton                                                                             | a ← est pressé                                                     |                         |                          |                     |  |  |
| au démarrage modifier Nombre e                                                                | 2 <b>▼ de choisir au hasard de 0</b>                               | à 50                    |                          |                     |  |  |
| afficher texte "+!" montrer nombre N                                                          | ombre 02 -                                                         |                         |                          |                     |  |  |
| Line solution / Pour aller                                                                    | plus loin :                                                        |                         |                          |                     |  |  |
| 01/ Il faut juste changer l'                                                                  | pius ion .<br>opération pour pro                                   | duire le résultat       |                          |                     |  |  |
| lorsque le bouton A + B • est pressé                                                          | operation pour pre                                                 |                         |                          |                     |  |  |
| montrer LEDs                                                                                  |                                                                    |                         |                          |                     |  |  |
|                                                                                               |                                                                    | Nombre                  | 01 🕶 🔵 🗙 💌 🚺             | Nombre 01 🔻 🔪       |  |  |
|                                                                                               |                                                                    |                         |                          |                     |  |  |
|                                                                                               |                                                                    |                         |                          |                     |  |  |
| montrer nombre Nombre 01 Nomb                                                                 | re 01 -                                                            | Nombre                  | 01 🔹 🔵 ÷ 💌 🌔             | Nombre 01 💌 🔪       |  |  |
|                                                                                               |                                                                    |                         |                          |                     |  |  |

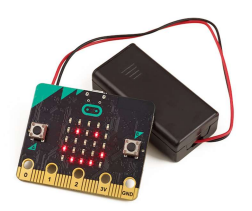

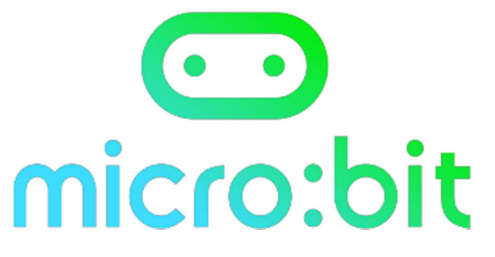

| Projet n° 7                                                                                                    | Difficulté ★ 🖈                         | ***                | au démarrage                  |  |  |
|----------------------------------------------------------------------------------------------------|----------------------------------------|--------------------|-------------------------------|--|--|
|                                                                                                    |                                        |                    |                               |  |  |
| Nom du proiet :                                                                                                    |                                        | Fichier associé :  | <u> </u>                      |  |  |
| Le jeu de dé                                                                                                    |                                        | https://makecoo    | de.microbit.org/_LPOTMfAUU7Hd |  |  |
|                                                                                                    |                                        |                    |                               |  |  |
| Objectif :                                                                                                    |                                        |                    |                               |  |  |
| Faire un jeu de dé qui fait apparait<br>Utiliser la fonction de choix au has                                                                                                    | tre au hasard des <sup>.</sup><br>sard | faces du dé.       |                               |  |  |
| Description :                                                                                                    |                                        |                    |                               |  |  |
| En secouant la carte une valeur de                                                                                                    | e face de dé appar                     | ait au hasard      |                               |  |  |
| <ul> <li><u>Ce qu'il faut savoir :</u></li> <li>Il faut que définir la valeur par un tirage au hasard.</li> <li>Utiliser les boucles de condition.</li> </ul>                                                      |                                        |                    |                               |  |  |
| Astuce :                                                                                                    |                                        |                    |                               |  |  |
| <ul> <li>Penser à modifier le nombre en le faisant s'afficher avec une valeur au hasard.</li> <li>utiliser les boucle de condition « si » / « sinon » les unes dans les autres.</li> </ul>                         |                                        |                    |                               |  |  |
| Image :<br>Le message doit apparaitre dès le transfert du programme                                                                                                    |                                        |                    |                               |  |  |
| Pour aller plus loin :                                                                                                    |                                        |                    |                               |  |  |
| <b>01/</b><br>Réaliser le même travail en imaginant travailler avec deux dés, donc avec des valeurs qui vont jusqu'à<br>12                                                                                         |                                        |                    |                               |  |  |
| <b>02/</b><br>Jouer à pierre feuille ciseau en cha                                                                                                    | angeant les faces o                    | du dé par des figu | res du jeu.                   |  |  |
| <b>03/</b><br>Faire en sorte que quand en secouant une carte pour affichage d'une valeur de dé, la deuxième valeur apparait sur un autre dé : voir <b>la fiche n°</b> pour apprendre à utiliser la fonction radio. |                                        |                    |                               |  |  |

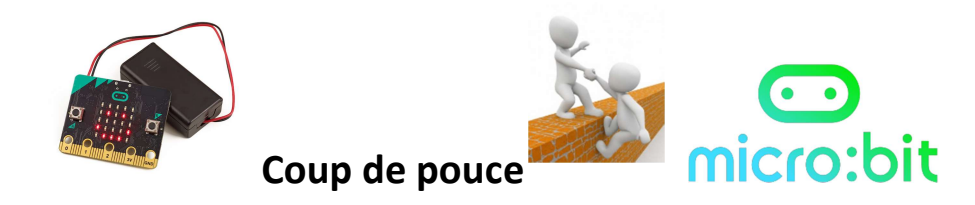

| Projet n°7                                                                                                    | Difficulté ★ ★                                | ★☆☆                     | au démarrage                                                                                                    |  |  |  |  |
|----------------------------------------------------------------------------------------------------|-----------------------------------------------|-------------------------|----------------------------------------------------------------------------------------------------|--|--|--|--|
| Nom du projet :                                                                                                    |                                               | Fichier associé :       | ·                                                                                                    |  |  |  |  |
| Le jeu de dé                                                                                                    |                                               | https://makecode.r      | nicrobit.org/ LPOTMIAUU7Hd                                                                                                    |  |  |  |  |
| <u>Objectif :</u>                                                                                                    |                                               |                         |                                                                                                    |  |  |  |  |
| Faire un jeu de dé qui fait<br>Utiliser la fonction de choi                                                                                                    | apparaitre au hasa<br>ix au hasard            | rd des faces du dé.     |                                                                                                    |  |  |  |  |
| Les blocs qui seront utiles                                                                                                    | <u>; :</u>                                    |                         |                                                                                                    |  |  |  |  |
| définir                                                                                                    | Nombre 01 • à 0<br>si Nombre 01 •<br>sinon    | choisir au hasard de 0  | à 6<br>montrer LEDs                                                                                                    |  |  |  |  |
| Astuce :<br>- Penser à modifier                                                                                                    | le nombre en le fai                           | isant s'afficher avec u | une valeur au hasard.<br>dans les autres                                                                                                    |  |  |  |  |
| - utiliser les boucle de condition « si » / « sinon » les unes dans les autres.                                                                                        |                                               |                         |                                                                                                    |  |  |  |  |
| Le message doit apparait                                                                                                    | re dès le transfert (                         | du programme            |                                                                                                    |  |  |  |  |
| Une solution :                                                                                                    |                                               |                         |                                                                                                    |  |  |  |  |
| lorsque secouer *<br>définir Nombre 01 • 1 choisir au hasard<br>si Nombre 01 • • 1 alors<br>montrer LEDs<br>sinon<br>si Nombre 01 • • 2 alors<br>montrer LEDs<br>sinon | de 0 à 6<br>montre<br>sinon<br>sinon<br>sinon | Nombre 61 • • 3 alors   | si Nombre 01 v - 5 alors<br>montrer LEDs<br>sinon<br>si Nombre 01 v - 6 alors<br>montrer LEDs<br>sinon<br>si Nombre 01 v - 6 alors<br>montrer LEDs<br>sinon<br>v v v v v v v v v v v v v v v v v v v |  |  |  |  |

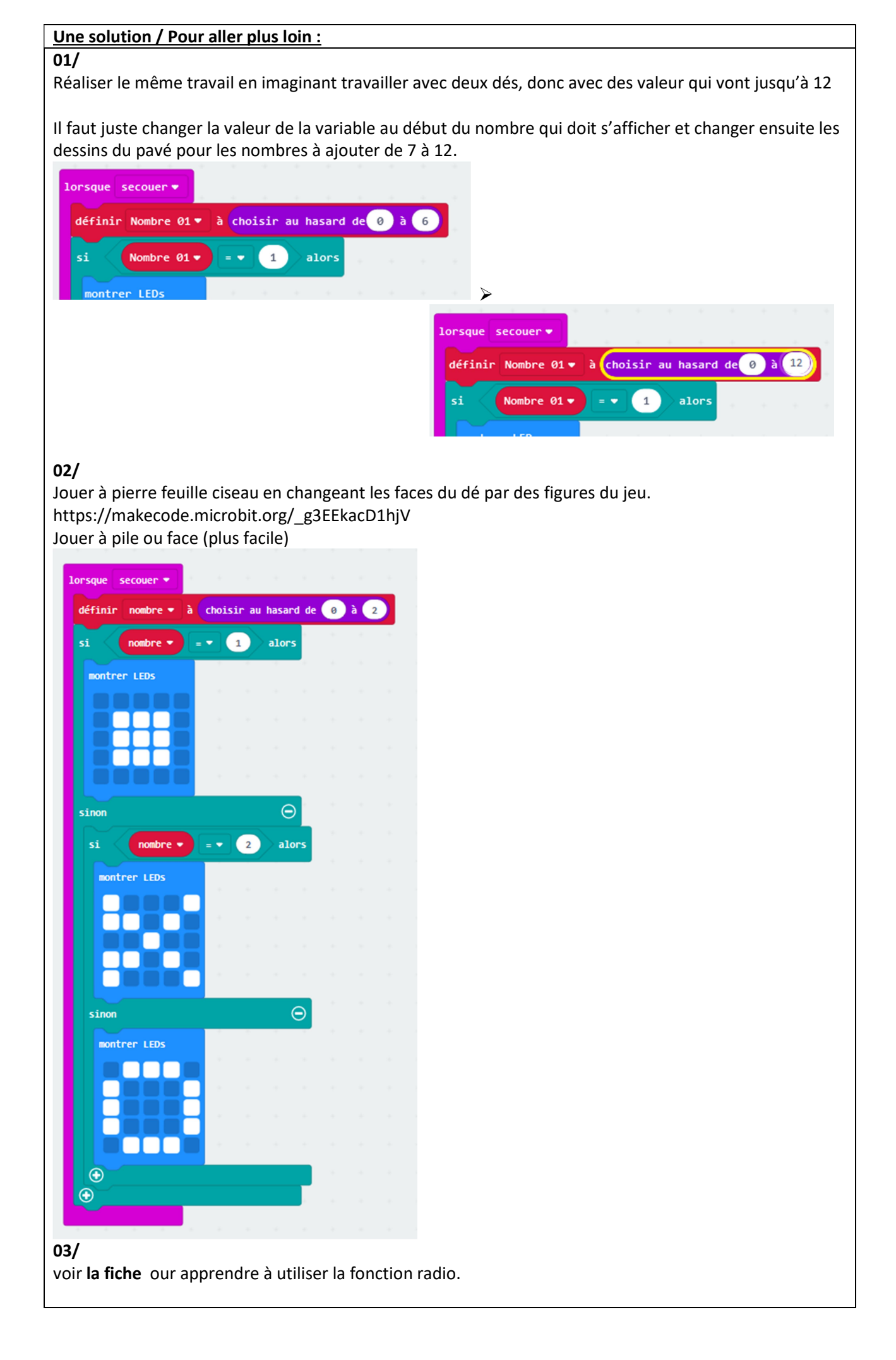

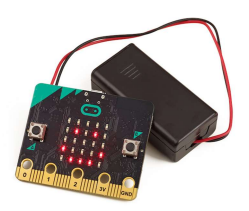

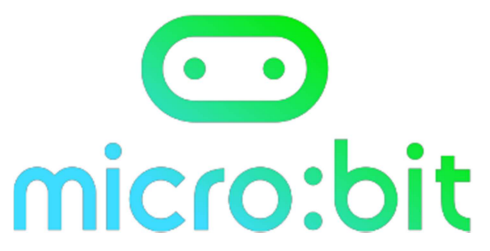

| Projet n° 8                                                                            | Difficulté ★ ★                           | ★☆☆                  | au démarrage                             |  |  |
|----------------------------------------------------------------------------------------|------------------------------------------|----------------------|------------------------------------------|--|--|
|                                                                                        |                                          |                      |                                          |  |  |
| Nom du proiet :                                                                        |                                          | Fichier associé :    |                                          |  |  |
| Le jeu de pierre-feu                                                                   | ıille-ciseaux                            | https://make         | ecode.microbit.org/_JPoM1sEiFgxq         |  |  |
| <u>Objectif :</u>                                                                      |                                          |                      |                                          |  |  |
| Faire un jeu de pierre feui                                                            | lle ciseaux                              |                      |                                          |  |  |
| Description :                                                                          |                                          |                      |                                          |  |  |
| En secouant la carte, l'ima                                                            | ge est sélectionnée                      | e au hasard.         |                                          |  |  |
| <u>Ce qu'il faut savoir :</u>                                                          |                                          |                      |                                          |  |  |
| <ul> <li>Il faut que définir</li> <li>Utiliser les boucles</li> </ul>                  | la valeur par un tira<br>s de condition. | age au hasard.       |                                          |  |  |
| Astuce :                                                                               |                                          |                      |                                          |  |  |
| - Utiliser la fonction de création d'une variable comprise en 0 et 2 donnant 3 choix : |                                          |                      |                                          |  |  |
| 0 pour la pierre<br>1 pour les ciseaux                                                 |                                          |                      |                                          |  |  |
| 2 pour le papier                                                                       |                                          |                      |                                          |  |  |
| - utiliser les boucle                                                                  | de condition « si »                      | / « sinon » les unes | dans les autres.                         |  |  |
| Image :                                                                                |                                          |                      |                                          |  |  |
| Le message doit apparaitr                                                              | re dès le transfert d                    | lu programme         |                                          |  |  |
| Les blocs qui seront utiles                                                            | ::                                       |                      |                                          |  |  |
| lorsque secouer ♥<br>définir Nombre ♥ à ①<br>pick random ④ to 2                        | vrai • alors                             | e • alors            | LEDS                                     |  |  |
| Pour aller plus loin :                                                                 |                                          |                      |                                          |  |  |
| <b>01/</b>                                                                             |                                          |                      |                                          |  |  |
| Realiser le même travail ei                                                            | n imaginant travaill                     | er avec deux des, do | onc avec des valeurs qui vont jusqu'à 12 |  |  |
| Jouer à pierre feuille cisea<br>03/                                                    | u en changeant les                       | faces du dé par des  | figures du jeu.                          |  |  |

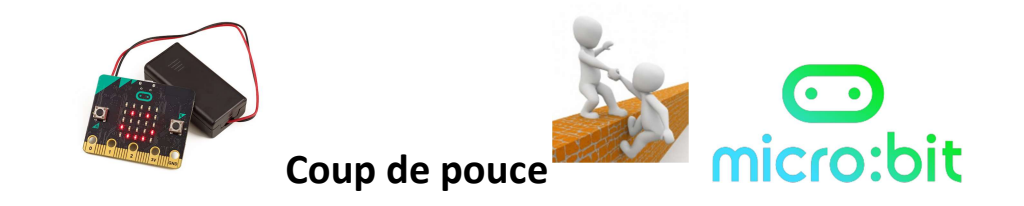

| Projet n°8             | Difficulté ★ ★ | ★☆☆               | au démarrage                    |
|------------------------|----------------|-------------------|---------------------------------|
| <u>Nom du projet :</u> |                | Fichier associé : |                                 |
| Le jeu de pierre-feu   | uille-ciseaux  | https://maked     | code.microbit.org/_JPoM1sEiFgxq |

## Objectif :

Faire un jeu de pierre feuille ciseau en secouant la carte, l'image est sélectionnée au hasard.

| au démarrage     scontrer l'icône     signer     signer     signe                                                                                                    | Une solution :      |                                       |
|----------------------------------------------------------------------------------------------------|---------------------|---------------------------------------|
| příhuř vodr ) příhuř      příhuř vodr v ) příhuř příhuř v ) příhuř příhuř příhu                                                                                                    | au démannage        | lorsque secouer 💌                     |
| i   i Note i Note </th <th></th> <th>définir Nombre 🔻 à pick random 0 to 2</th>                                                                                                    |                     | définir Nombre 🔻 à pick random 0 to 2 |
|                                                                                                    | montrer l'icône 🔹 👻 | si Nombre V = V 0 alors               |
|                                                                                                    |                     | montrer LEDs                          |
|                                                                                                    |                     |                                       |
|                                                                                                    |                     |                                       |
| since<br>s tenter LDS<br>since<br>since<br>si   |                     |                                       |
| sinon<br>si Nebre v = v 1 alors<br>sinon<br>sinon<br>potrer LEDs<br>votrer LEDs<br>votrer LEDs<br>votrer LEDs<br>votrer LEDs<br>votrer LEDs<br>votrer LEDs<br>votrer LEDs<br>votrer LEDs<br>votrer LEDs                                                                                                    |                     |                                       |
|                                                                                                    |                     | sinon 🕞                               |
| since<br>since<br>si |                     | si Nombre V = V 1 alors               |
|                                                                                                    |                     | monther LEDs                          |
| sinon<br>si katre • = • 2 alors<br>montreer LEDS<br>•                                                                                                    |                     |                                       |
| siron<br>si Nutbre • = • 2 alors<br>montrer LEDS<br>• • • • • • • • • • • • • • • • • • •                                                                                                     |                     |                                       |
| sinon<br>si Nobre = 2 alors<br>sontrer LEDS<br>•                                                                                                    |                     |                                       |
| sinon<br>si Nambre • = • 2 alors<br>montrer LEOS<br>•                                                                                                    |                     |                                       |
| si Norbre v = v 2 alors                                                                                                    |                     | sinon 🕞                               |
|                                                                                                    |                     | si Nombre V = V 2 alors               |
|                                                                                                    |                     | monther LEDs                          |
|                                                                                                    |                     |                                       |
|                                                                                                    |                     |                                       |
|                                                                                                    |                     |                                       |
|                                                                                                    |                     |                                       |
|                                                                                                    |                     |                                       |
|                                                                                                    |                     |                                       |
|                                                                                                    |                     |                                       |

## Pour aller plus loin : fiche 08 jeu pierre - feuille - ciseaux

Piste plus complexe :

Tricher au jeu

Le jeux se déclenche en appuyant sur A ou B mais si appuis secret sur A et B en même temps, affichage systématique d'une images gagnante.

alors

🔵 alors 🔾

alors 😑

alors 🔾

alors 🔵

1

2

3

3

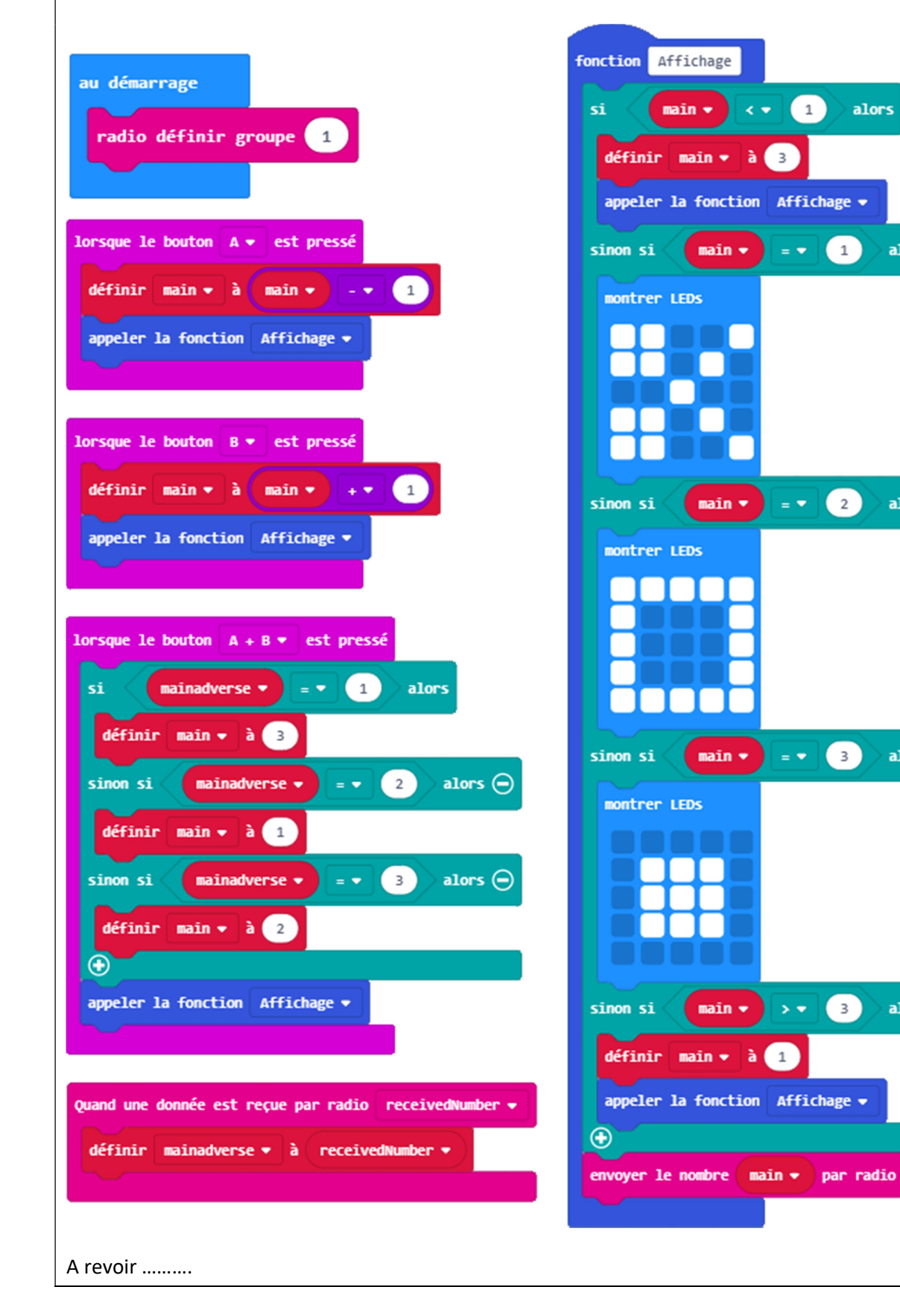

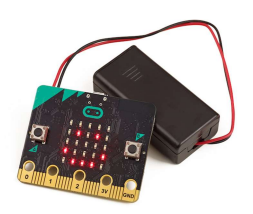

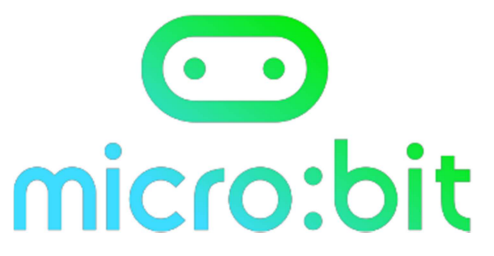

| Projet n° 9                                               | Difficulté ★ 🖈                        | 1 के के के<br>1     | au démarrage                  |
|-----------------------------------------------------------|---------------------------------------|---------------------|-------------------------------|
|                                                           |                                       |                     |                               |
|                                                           |                                       |                     |                               |
| Nom du projet :                                           |                                       | Fichier associé :   |                               |
| Mesurer l'émotion                                         |                                       | https://makecoo     | le.microbit.org/_FxCgMpgVKEz1 |
|                                                           |                                       |                     |                               |
|                                                           |                                       |                     | Caller (MCU                   |
|                                                           |                                       |                     | 5450 HE                       |
|                                                           |                                       | ļ į                 |                               |
|                                                           |                                       | l i                 | 103-03                        |
|                                                           |                                       | L                   |                               |
| <u>Objectif :</u>                                         |                                       |                     |                               |
| Mesurer la valeur de la perméabil                         | ité électrique sur                    | une borne analogi   | que (C'est-à-dire une valeur  |
| réelle, comme une température o                           | u une résistance é                    | electrique comme    | ici.                          |
| Description :                                             |                                       |                     |                               |
| Voici un jeu (sans fondement scier                        | ntifique)                             |                     |                               |
| Toucher avec des pinces croco la r                        | masse (GND) et ur                     | ie des bornes, 0 pa | ar exemple                    |
| Voir apparaitre une valeur et selo                        | n cette valeur faire                  | e apparaitre un sig | gne.                          |
| montrer LEDs                                              |                                       |                     |                               |
| Ce qu'il faut savoir :                                    |                                       |                     |                               |
| - Brancher des pinces croco.                              |                                       |                     |                               |
| - Aller chercher une mesure                               | e dans les briques                    | « broches » et la r | masse GND                     |
| - Utiliser les boucles de condition.                      |                                       |                     |                               |
| <u>Astuce :</u>                                           |                                       |                     |                               |
| Analogique c'est-à-dire que la mesure se fait de 0 à 1023 |                                       |                     |                               |
| Image :                                                   |                                       |                     |                               |
| Le message doit apparaitre dès le transfert du programme  |                                       |                     |                               |
| Pour aller plus loin :                                    |                                       |                     |                               |
|                                                           |                                       |                     |                               |
| Et afficher un nombre selon la bro                        | iant travailler sur .<br>Iche touchée | s proches analogi   | ques                          |
|                                                           |                                       |                     |                               |

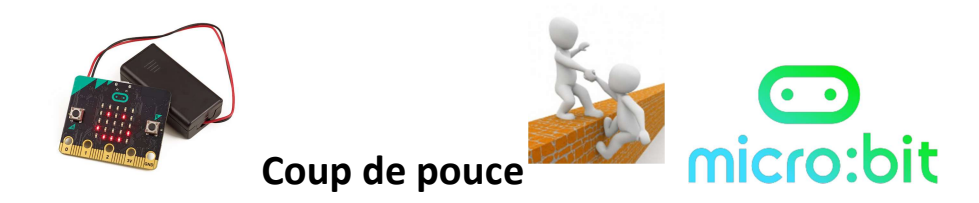

| Projet n°9                                                                                                    | Difficulté ★ ★                             | **                                         | au démarrage                                     |  |
|----------------------------------------------------------------------------------------------------|--------------------------------------------|--------------------------------------------|--------------------------------------------------|--|
|                                                                                                    |                                            |                                            |                                                  |  |
| Nom du proiet :                                                                                                    |                                            | Fichier associé :                          |                                                  |  |
| Mesurer l'émotion                                                                                                    | n                                          | https://makecode                           | .microbit.org/_FxCgMpgVKEz1                      |  |
|                                                                                                    |                                            |                                            |                                                  |  |
| <u>Objectif :</u>                                                                                                    |                                            |                                            |                                                  |  |
| Mesurer la valeur de la pe<br>comme une température                                                                                                    | rméabilité électriq<br>ou une résistance é | ue sur une borne an<br>électrique comme ic | nalogique (C'est-à-dire une valeur réelle,<br>i. |  |
| Les blocs qui seront utiles                                                                                                    | <u>s :</u>                                 |                                            |                                                  |  |
| toujours       si vrai • alors         sinon si alors o         • • • • • • • • • • • • • • • • • • •                                                                                                    |                                            |                                            |                                                  |  |
| <ul> <li><u>Astuce :</u></li> <li>Attention, ici on veut une mesure analogique, donc bien choisir la mesure.</li> <li>Analogique c'est-à-dire que la mesure se fait de 0 à 1023</li> </ul>                                                                                                    |                                            |                                            |                                                  |  |
| Image :<br>Le message doit apparaitre dès le transfert du programme                                                                                                    |                                            |                                            |                                                  |  |
| Une solution :                                                                                                    |                                            |                                            |                                                  |  |
| su désarrage   softrer l'iden     sinon si     lire la broche analogique P0 * 201        sinon si     lire la broche analogique P0 * 201        sinon si     lire la broche analogique P0 * 201        sinon si     lire la broche analogique P0 * 201        sinon si     lire la broche analogique P0 * 201        sinon si     lire la broche analogique P0 * 2 • 401     alors     softrer l'iden     softrer l'iden     • |                                            |                                            |                                                  |  |
| Une solution / Pour aller                                                                                                    | <u>plus loin :</u>                         |                                            |                                                  |  |
| 01/                                                                                                    |                                            |                                            |                                                  |  |
| Realiser le même travail e<br>Et afficher un nombre selo                                                                                                    | n imaginant travail<br>on la broche touché | ier sur 3 broches an<br>ée.                | alogiques                                        |  |

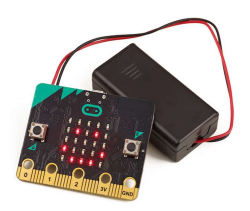

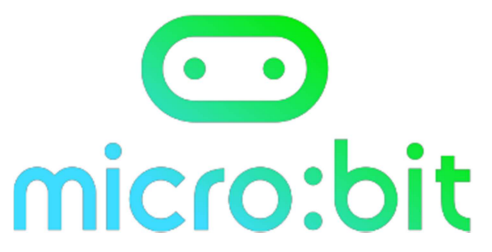

| Projet n° 10                                                                                                    | Difficulté ★ ★        | ☆☆☆                    | au démarrage                                |  |  |
|----------------------------------------------------------------------------------------------------|-----------------------|------------------------|---------------------------------------------|--|--|
|                                                                                                    |                       |                        |                                             |  |  |
| <u>Nom du projet :</u>                                                                                                    |                       | Fichier associé :      |                                             |  |  |
| Radio                                                                                                    |                       | https://makecode.r     | microbit.org/_4sJg8wgyA4u1                  |  |  |
|                                                                                                    |                       |                        |                                             |  |  |
| <u>Objectif :</u>                                                                                                    |                       |                        |                                             |  |  |
| Echange d'information pa                                                                                                    | r radio en direction  | d'autres cartes aprè   | s pression sur bouton                       |  |  |
| Description :                                                                                                    |                       |                        |                                             |  |  |
| Appuyer sur bouton A ; ce                                                                                                    | la provoque l'envoi   | i aux autres cartes d' | une info                                    |  |  |
| Idem sur le bouton B avec                                                                                                    | une autre info.       |                        |                                             |  |  |
| Action similaire entre les c                                                                                                    | artes entre elles     |                        |                                             |  |  |
| bouton A pressé sur carte 01, affichage sur carte 02 :                                                                                                    |                       |                        |                                             |  |  |
| et inversement                                                                                                    |                       | Les images affichées   | doivent s'effacer après 1 seconde.          |  |  |
| Ce qu'il faut savoir :                                                                                                    |                       |                        |                                             |  |  |
| - Mise en relation par radio                                                                                                    |                       |                        |                                             |  |  |
| - Fiche précédente pour usage de la condition simple et pour l'usage du pavé de leds.                                                                                                 |                       |                        |                                             |  |  |
| <u>Astuce :</u>                                                                                                    |                       |                        |                                             |  |  |
| Le même programme implanté sur toutes les cartes<br>!! par défaut la réception de l'information chiffrée, implique de faire une variable qu'il faut<br>nommer : <b>receivedNumber</b> |                       |                        |                                             |  |  |
| Image :                                                                                                    |                       |                        |                                             |  |  |
| Le message doit apparait                                                                                                    | re dès le transfert d | u programme            |                                             |  |  |
| Les blocs qui seront utiles                                                                                                    | : <u>:</u>            |                        |                                             |  |  |
| au démarrage                                                                                                    | que le bouton A ♥     | est pressé montrer     | l'icône pause (ms) 500 v<br>effacer l'écran |  |  |
| quand une donnée est re                                                                                                    | çue par radio receiv  | vedNumber              | vrai  alors receivedNumber                  |  |  |

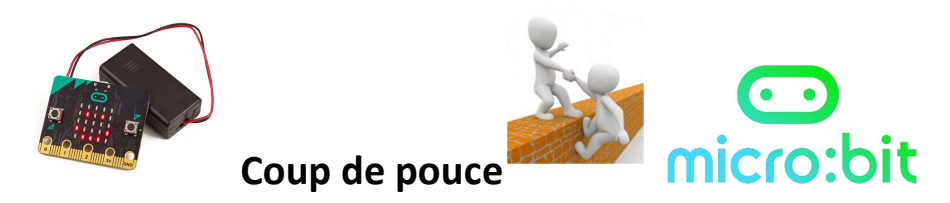

| Projet n°10                    | Difficulté 🖈 ★                             | ***                    | au démarrage                         |
|--------------------------------|--------------------------------------------|------------------------|--------------------------------------|
| Nom du projet ·                |                                            |                        |                                      |
| Radio                          |                                            |                        |                                      |
| Objectif :                     |                                            |                        |                                      |
| Echange d'information pa       | r radio en directio                        | n d'autres cartes aprè | s pression sur bouton                |
| <u>Astuce :</u>                |                                            |                        |                                      |
| Le meme progran                | nme implante sur t<br>Scention de l'inforr | outes les cartes       | ue de faire une variable qu'il faut  |
| nommer : receive               | dNumber                                    | nation chimee, implic  | que de faire dhe variable qu'il faut |
| Image :                        |                                            |                        |                                      |
| Le message doit apparait       | tre dès le transfert                       | du programme           |                                      |
| Une solution :                 |                                            |                        |                                      |
| au démarrage                   | lorsque le bo                              | outon A 🔻 est pressé   | lorsque le bouton B ♥ est pressé     |
|                                | envover le                                 | nombre 🙆 par radio     | envoyer le nombre 1 par radio        |
| montrer l'icòne                |                                            |                        |                                      |
| +                              | montrer l'i                                | cône                   | montrer l'icône                      |
| + + + + +                      | pause (ms)                                 | 500 -                  | pause (ms) 500 🔻                     |
| + + + + +                      | effacer l'é                                | cran                   | effacer l'écran                      |
| + + + + +                      |                                            |                        |                                      |
|                                |                                            |                        |                                      |
| quand une donnée est reçue par | r radio receivedNumber                     |                        |                                      |
| si receivedNumber 🔻            | = 🔹 😑 alors                                |                        |                                      |
| montrer l'icône 🗾 🗸            | + + + + +                                  |                        |                                      |
| pause (ms) 1000 🔻              |                                            |                        |                                      |
| effacer l'écran                |                                            |                        |                                      |
| $\odot$                        | +                                          |                        |                                      |
| si receivedNumber 🔻            | = • 1 alors                                |                        |                                      |
| montrer l'icône 🔹 🔹            |                                            |                        |                                      |
| pause (ms) 1000 🔻              |                                            |                        |                                      |
| effacer l'écran                |                                            |                        |                                      |
| $\odot$                        | + + + + +                                  |                        |                                      |
|                                |                                            |                        |                                      |
| Une solution / Pour aller      | plus loin :                                |                        |                                      |
| 01/                            | n impainent travel                         | llor our 2 breakes and | laginuas                             |
| Et afficher un nombre sel      | on la broche touch                         | ée                     | iogidines                            |

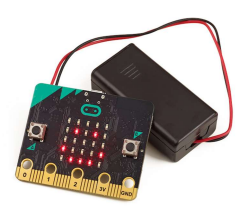

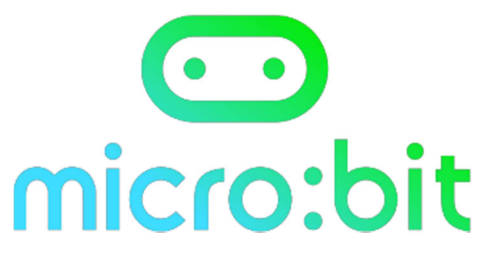

| Projet n° 11                                                                                                    | Difficulté ★ 🖒                           | x x x x                             | au démarrage                   |
|----------------------------------------------------------------------------------------------------|------------------------------------------|-------------------------------------|--------------------------------|
|                                                                                                    |                                          |                                     |                                |
| Nom du projet :                                                                                                    |                                          | Fichier associé :                   |                                |
| Afficher la température                                                                                                    |                                          | https://makeco                      | de.microbit.org/_D6mUFEMtJesT  |
| Objectif :                                                                                                    |                                          |                                     |                                |
| Afficher la température ambiante                                                                                                    |                                          |                                     |                                |
| Description :<br>Afficher la température ambiante                                                                                                    |                                          |                                     |                                |
| <ul> <li><u>Ce qu'il faut savoir :</u> <ul> <li>La carte microbit possède un capteur de température moyennement précis qui fournit un ordre de grandeur de la température du microprocesseur. L'instruction correspondante est dans le menu Entrées.</li> <li>En réalité. cette température de 21 °C est donc celle du microprocesseur. qui correspond généralement à la température ambiante car il chauffe très nou.</li> </ul> </li> </ul> |                                          |                                     |                                |
| Astuce :                                                                                                    |                                          |                                     |                                |
| Le même programme imp<br>Pour améliorer la lecture o<br>texte cesse de défiler.                                                                                                    | lanté sur toutes le<br>cette température | es cartes<br>e, il est conseillé d' | 'ajouter une pause pour que le |
| Image :<br>Le message doit apparaitre dès le                                                                                                    | e transfert du prog                      | ramme                               |                                |
| Les blocs qui seront utiles :                                                                                                    |                                          | -                                   |                                |
| toujours                                                                                                    | Ficher texte (                           | température (<br>use (ms) 500       | • c)                           |

| C                                                                                                    | oup de pouce                                                         | <b>micro:bit</b>                 |
|----------------------------------------------------------------------------------------------------|----------------------------------------------------------------------|----------------------------------|
| Projet n° 11                                                                                                    | Difficulté 🖈 🕁 🏠 🏠                                                   | au démarrage                     |
| <u>Nom du projet :</u><br>Afficher la température                                                                                                    | Fichier associé<br>https://make                                      | Ecode.microbit.org/_D6mUFEMtJesT |
| Objectif :         Afficher la température ambiante         Astuce :         Le même programme imp         Pour améliorer la lecture o texte cesse de défiler. | lanté sur toutes les cartes<br>cette température, il est conseillé d | d'ajouter une pause pour que le  |
| Image :<br>Le message doit apparaitre dès le                                                                                                    | e transfert du programme                                             |                                  |
| Une solution :<br>toujours<br>afficher texte tempe<br>pause (ms) 500 •                                                                                         | érature (° C)                                                        |                                  |
| Une solution / Pour aller plus loin<br>01/<br>Faire afficher la température sous                                                                               | 1:<br>d'autres conditions, ou l'envoyer à                            | à quelqu'un.                     |

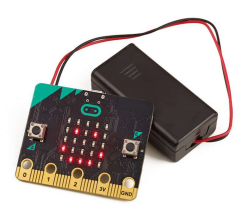

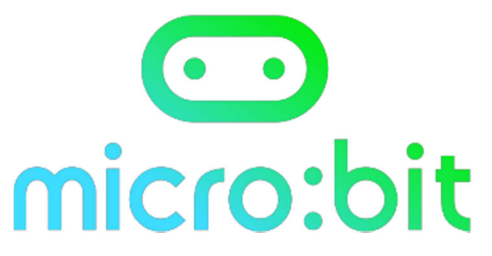

| Projet n° 11bis                                                                                                    | Difficulté ★ ★ | ***               | au démarrage                   |  |  |
|----------------------------------------------------------------------------------------------------|----------------|-------------------|--------------------------------|--|--|
|                                                                                                    |                |                   |                                |  |  |
| <u>Nom du projet :</u>                                                                                                    |                | Fichier associé : |                                |  |  |
| Afficher la lumino                                                                                                    | sité           | nttps://makec     | ode.microbit.org/_9AV/fESWWe2b |  |  |
| Objectif :                                                                                                    |                | 1                 |                                |  |  |
| Afficher la luminosité aml                                                                                                    | piante         |                   |                                |  |  |
| Description :                                                                                                    | Description :  |                   |                                |  |  |
| Afficher la température ambiante en pressant A, et une traduction en graphique en pressant B.                                                                                                    |                |                   |                                |  |  |
| <u>Ce qu'il faut savoir :</u>                                                                                                    |                |                   |                                |  |  |
| <ul> <li>Le capteur de lumière de la carte microbit permet d'estimer le niveau de lumière, en utilisant les<br/>LEDs de l'écran. Le niveau 0 correspond à l'obscurité et le niveau 255 à la lumière du jour.</li> </ul> |                |                   |                                |  |  |
| Astuce :                                                                                                    |                |                   |                                |  |  |
| Construire le graphe de 0 à 255                                                                                                    |                |                   |                                |  |  |
| Image :<br>Le message doit apparaitre dès le transfert du programme                                                                                                    |                |                   |                                |  |  |
| Les blocs qui seront utiles :                                                                                                    |                |                   |                                |  |  |
| au démarrage<br>lorsque le bouton A - est pressé<br>à 255                                                                                                    |                |                   |                                |  |  |
| montrer l'icône                                                                                                    |                |                   |                                |  |  |

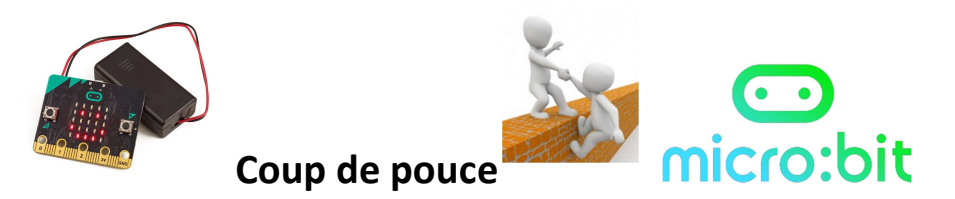

| Une solution :                                    |                      |                    |                                                                            |
|---------------------------------------------------|----------------------|--------------------|----------------------------------------------------------------------------|
| Projet n° 11bis                                   | Difficulté ★ 🖈       | ****               | au démarrage                                                               |
| Nom du projet :                                   |                      | Fichier associé :  |                                                                            |
| Afficher la luminosité                            |                      | https://makeco     | de.microbit.org/_9AV7fE5WWe2b                                              |
| Objectif :                                        |                      | I                  |                                                                            |
| Afficher la luminosité ambiante                   |                      |                    |                                                                            |
| Description :<br>Afficher la température ambiante | e en pressant A, et  | une traduction er  | n graphique en pressant B.                                                 |
| Une solution / Pour aller plus loi                | <u>n :</u>           |                    |                                                                            |
| au démarrage<br>montrer l'icône                   | outon A 🔹 est pressé | lumineuse          | e le bouton B 👻 est pressé<br>er le graphe de niveau d'intensité lumineuse |
| 01/                                               |                      |                    |                                                                            |
| Faire afficher la température sous                | s d'autres conditio  | ns, ou l'envoyer à | quelqu'un.                                                                 |

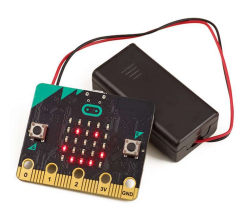

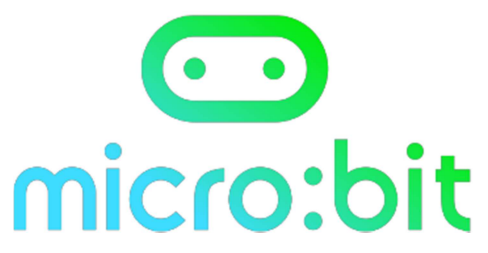

| Projet n° 12                                                                                                    | Difficulté ★ 🗲                                                 | • के के के                        | au démarrage                                                                              |
|----------------------------------------------------------------------------------------------------|----------------------------------------------------------------|-----------------------------------|-------------------------------------------------------------------------------------------|
|                                                                                                    |                                                                |                                   |                                                                                           |
| Nom du projet :                                                                                                    |                                                                | Fichier assoc                     | ié :                                                                                      |
| Créer une boussole                                                                                                    |                                                                | https://make                      | ecode.microbit.org/ D6mUFEMtJesT                                                          |
|                                                                                                    |                                                                |                                   |                                                                                           |
| <u>Objectif :</u>                                                                                                    |                                                                |                                   |                                                                                           |
| Afficher la température ambiante                                                                                                    |                                                                |                                   |                                                                                           |
| Description :                                                                                                    |                                                                |                                   |                                                                                           |
| Afficher la température ambiante                                                                                                    |                                                                |                                   |                                                                                           |
| <u>Ce qu'il faut savoir :</u>                                                                                                    |                                                                |                                   |                                                                                           |
| - La carte microbit possede<br>afficher un nombre comp<br>L'instruction « direction d                                                                                                    | iun capteur detec<br>ris entre 0 et 359<br>e la boussole (°) » | pour représent<br>se situe dans l | magnétique terrestre : elle peut<br>er tous les degrés d'une boussole.<br>e menu Entrées. |
| Une fois le programme chargé sur la carte, le message <i>Tilt to fil! screen</i> s'affichera, c'est<br>normal, c'est pour calibrer la boussole.<br>Il faudra anipuler la carte dans tous les sens afin que toutes les LEDs soient allumées. |                                                                |                                   |                                                                                           |
| ll se peut que la procédure s'arrête avant que vous n'ayez terminé. Pas de panique.<br>le message revient et vous reprenez votre travail là où vous en étiez.<br>Une fois cette étape effectuée. votre programme s'exécutera.               |                                                                |                                   |                                                                                           |
| Afficher les directions en                                                                                                    | utilisant les lettres                                          | SNSFO                             | 315° 45°                                                                                  |
| Nincher les directions en dansant les lettres N, 5, 2, 0.                                                                                                    |                                                                |                                   |                                                                                           |
| Image :                                                                                                    | transfort du proc                                              | ramme                             |                                                                                           |
| Les blocs qui seront utiles :                                                                                                    |                                                                |                                   |                                                                                           |
| toujours<br>afficher texte (° C)<br>pause (ms) 500 •                                                                                                    |                                                                |                                   |                                                                                           |
|                                                                                                    |                                                                |                                   |                                                                                           |

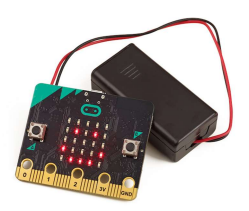

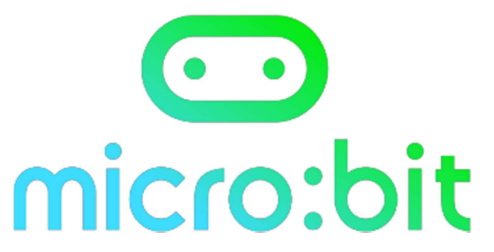

| Proiet n° 13                                                                                                 |                      | ★ <u></u>               |                                   |  |  |
|----------------------------------------------------------------------------------------------------|----------------------|-------------------------|-----------------------------------|--|--|
|                                                                                                    | Difficulte           |                         | au démarrage                      |  |  |
|                                                                                                    |                      |                         |                                   |  |  |
|                                                                                                    |                      |                         |                                   |  |  |
| Nom du projet :                                                                                              |                      | Fichier associé :       |                                   |  |  |
| Créer un podomè                                                                                              | tre                  | https://makec           | ode.microbit.org/_3MW2oMXgtLXx    |  |  |
|                                                                                                    |                      | <b>–</b>                | al992 (al                         |  |  |
|                                                                                                    |                      | Ľ                       |                                   |  |  |
|                                                                                                    |                      |                         | kenante an                        |  |  |
|                                                                                                    |                      | i i                     |                                   |  |  |
|                                                                                                    |                      |                         | PSTS&AM                           |  |  |
|                                                                                                    |                      | Γ                       |                                   |  |  |
|                                                                                                    |                      | L                       |                                   |  |  |
| Objectif :                                                                                                   |                      |                         |                                   |  |  |
| Afficher le nombre de pas                                                                                    | effectués puis une   | e option pour avoir le  | métrage correspondant.            |  |  |
| Description :                                                                                                |                      |                         |                                   |  |  |
| Afficher le nombre de pas                                                                                    | effectués et la dis  | tance en mètres en a    | ppuyant sur la touche B.          |  |  |
| Ce qu'il faut savoir :                                                                                       |                      |                         |                                   |  |  |
| - La carte microbit                                                                                          | possède un accélé    | romètre, elle réagit lo | orsqu'elle est secouée.           |  |  |
|                                                                                                    |                      |                         |                                   |  |  |
| Astuce :                                                                                                    |                      |                         |                                   |  |  |
| Fixer le podomèti                                                                                            | e à la cheville.     |                         |                                   |  |  |
|                                                                                                    |                      |                         |                                   |  |  |
| Preparer une variable PAS qui agrementee de 1 par pas et une variable metre pour définir la longueur du pas. |                      |                         |                                   |  |  |
| iongueur uu pas.                                                                                             |                      |                         |                                   |  |  |
| Image :                                                                                                    |                      |                         |                                   |  |  |
| Le message doit apparait                                                                                     | re dès le transfert  | du programme            |                                   |  |  |
| Les blocs qui seront utiles                                                                                  | <u>s :</u>           |                         |                                   |  |  |
| au démarrage                                                                                                 | orsque le bouton 🗛 🕶 | est pressé lorsqu       | e secouer 🔹 modifier pas 🔹 de 🚺 🐰 |  |  |
| + + + +                                                                                                    | + + + +              |                         |                                   |  |  |
|                                                                                                    | $\sim$               |                         | pas •                             |  |  |
|                                                                                                    |                      | Cital                   | ▲ définir pas ▼ à 0               |  |  |
| + + + + +                                                                                                    |                      | atticher texte Her      |                                   |  |  |
| + + + +                                                                                                    |                      | offscon Liden           |                                   |  |  |
| 🔺 définir mètre 💌                                                                                            | à (0.25)             | erracer i ecra          | répéter 4 fois                    |  |  |
|                                                                                                    |                      |                         | faire                             |  |  |
| + + montrer                                                                                                  | nombre pas 🔹         | + +                     |                                   |  |  |
| + + + +                                                                                                    | + montrer nombre     |                         | ètre                              |  |  |
| + + + +                                                                                                    | +                    |                         |                                   |  |  |

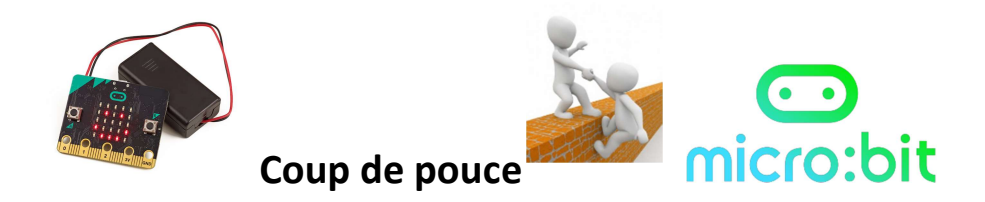

| Projet n° 13                       | Difficulté 🖈 ★        | *★☆☆                | au démarrage                                           |
|------------------------------------|-----------------------|---------------------|--------------------------------------------------------|
|                                    |                       |                     |                                                        |
| Nom du projet :                    |                       | Fichier associé :   |                                                        |
| Créer un podomé                    | ètre                  | https://make        | ecode.microbit.org/_3MW2oMXgtLXx                       |
|                                    |                       |                     |                                                        |
| <u>Objectif :</u>                  |                       |                     |                                                        |
| Afficher le nombre de pa           | as effectués et la di | stance en mètres er | n appuyant sur la touche B.                            |
| Astuce :<br>Fixer le podomè        | tre à la cheville.    |                     |                                                        |
| Préparer une va<br>longueur du pas | riable PAS qui agré   | mentée de 1 par pas | s et une variable mètre pour définir la                |
| Image :<br>Le message doit appara  | aitre dès le transfer | t du programme      |                                                        |
| Une solution :                     |                       |                     |                                                        |
| au démarrage<br>définir pas ♥ à Ø  | lorsque le bouton     | A ♥ est pressé      | rsque le bouton B 🔻 est pressé                         |
| afficher texte pas •               | afficher texte        | pas 🔹               | léfinir mètre ▼ à 0.25                                 |
|                                    |                       | r right f           | épéter 4 fois<br>aire montrer nombre pas → × ★ mètre ▼ |
|                                    | modifier pas •        | de 1                |                                                        |
|                                    | afficher texte        | pas 🗸 🖌 🕴           | ause (ms) 100 ▼                                        |
| * + + + +                          |                       | - + + + <b>-</b>    | iontrer nombre pas -                                   |
| + + + + +                          |                       | * * * *             |                                                        |
| • + + + + +                        |                       |                     |                                                        |
| Une solution / Pour alle           | r plus loin :         |                     |                                                        |
| 01/                                |                       |                     |                                                        |

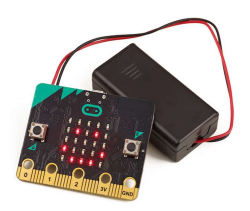

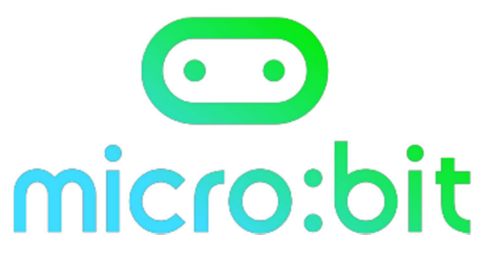

| Projet n° 14                                                                                                    | Difficulté ★ ★             | ★☆☆                                                                       | au démarrage                                                           |  |
|----------------------------------------------------------------------------------------------------|----------------------------|---------------------------------------------------------------------------|------------------------------------------------------------------------|--|
|                                                                                                    |                            |                                                                           |                                                                        |  |
| Nom du projet :                                                                                                    |                            | Fichier associé :                                                         | <u>I</u>                                                               |  |
| Créer un chronom                                                                                                    | nètre                      | https://makec                                                             | ode.microbit.org/_XL4EgMHPVRuw                                         |  |
| Objectif :                                                                                                    |                            |                                                                           |                                                                        |  |
| Afficher le temps qui se d                                                                                                    | éroule en secondes         | 5.                                                                        |                                                                        |  |
| Description :<br>Afficher le temps qui se déroule en secondes.<br>Le bouton A pour démarrer ou reprendre<br>Le bouton B pour arrêter le chrono 2 secondes et afficher<br>La double touche A + B pour remise à 0. |                            |                                                                           |                                                                        |  |
| - La carte microbit                                                                                                    | gère le temps écou         | ller                                                                      |                                                                        |  |
| Astuce :                                                                                                    |                            | agrémentés de 1 à s                                                       | hagua cacanda                                                          |  |
| Image :                                                                                                    | able TEIVIPS qui est       | agrementee de 1 a c                                                       | inaque seconde.                                                        |  |
| Le message doit apparait                                                                                                    | re dès le transfert d      | du programme                                                              |                                                                        |  |
| Les blocs qui seront utiles                                                                                                    | <u>s :</u>                 |                                                                           |                                                                        |  |
| au démarrage                                                                                                    | rsque le bouton A • est pr | ressé bouton B • est pr<br>A modifier TEMP<br>montrer n<br>afficher texte | ressé TEMPS •<br>s • de 1 effacer 1'écran<br>mebre 0 pause (es) 1000 • |  |

| C                                                                                                    | oup de pouce                                                                              |                                                                                      | O<br>bit                                                                            |
|----------------------------------------------------------------------------------------------------|-------------------------------------------------------------------------------------------|--------------------------------------------------------------------------------------|-------------------------------------------------------------------------------------|
| Projet n° 14                                                                                                    | Difficulté ★ ★ 🖈 🕇                                                                        | \$\$                                                                                 | au démarrage                                                                        |
| <u>Nom du projet :</u><br>Créer un chronomètre                                                                                                    | Fichie<br>https://                                                                        | r associé :<br>://makecode.microl                                                    | oit.org/_XL4EgMHPVRuw                                                               |
| Objectif :<br>Afficher le temps qui se déroule e                                                                                                    | n secondes.                                                                               |                                                                                      |                                                                                     |
| Image :<br>Le message doit apparaitre dès le                                                                                                    | e transfert du programme                                                                  | e 1 a chaque secon                                                                   | de.                                                                                 |
| Une solution :<br>au démarrage<br>afficher texte "chrono !<br>montrer LEDS<br>modifier<br>modifier<br>montrer<br>LIne solution / Pour aller plus loir | n A • est pressé<br>bouton B • est pressé<br>ns) 1000 •<br>TEMPS • de 1<br>nombre TEMPS • | ue le bouton B ♥ est pressé<br>crer nombre TEMP5 ♥<br>se (ms) 2000 ♥<br>accr l'écran | lorsque le bouton A + B • est pressé<br>définir TEMP5 • à<br>montrer nombre TEMP5 • |
| One solution / Pour aller plus loir                                                                                                    | <u>1:</u>                                                                                 |                                                                                      |                                                                                     |

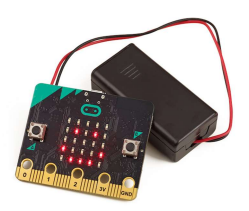

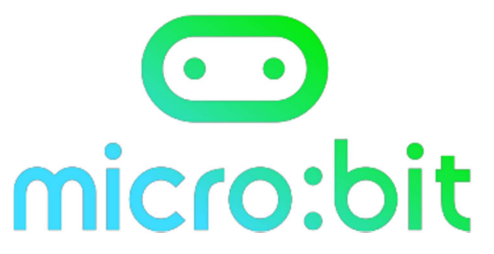

| Projet n° 15                                                        | Difficulté ★ ★                                                     | ★☆☆                                  |             | au démar            | rage       |                                        |
|---------------------------------------------------------------------|--------------------------------------------------------------------|--------------------------------------|-------------|---------------------|------------|----------------------------------------|
|                                                                     |                                                                    |                                      |             |                     |            |                                        |
| Nom du projet :                                                     |                                                                    | Fichier associé :                    | kacada micr | obit org/           | 971vDI16\A | /D\\\/                                 |
| Un compte a rebo                                                    | ours                                                               | 11(1)3.77110                         |             |                     |            | ,, , , , , , , , , , , , , , , , , , , |
| Objectif :                                                          |                                                                    |                                      |             |                     |            |                                        |
| Afficher un compte à rebo                                           | ours                                                               |                                      |             |                     |            |                                        |
| Description :<br>- Presser la touche<br>- Presser la touche         | A pour définir la va<br>B pour lancer le co                        | leur max en secor<br>mpte à rebours. | ide.        |                     |            |                                        |
| Ce qu'il faut savoir :<br>- Agrémenter une v                        | Ce qu'il faut savoir :<br>- Agrémenter une variable et l'affricher |                                      |             |                     |            |                                        |
| Astuce :<br>Préparer une variable, qu'il faut agrémenter au départ. |                                                                    |                                      |             |                     |            |                                        |
| Image :<br>Le message doit apparaitre dès le transfert du programme |                                                                    |                                      |             |                     |            |                                        |
| Les blocs qui seront utiles                                         | <u>:</u>                                                           |                                      |             |                     |            |                                        |
| au démarrage                                                        | lorsque le bou                                                     | ton A 💌 est press                    |             | tant que v<br>faire | /rai 🔹     | + +<br>+ +                             |
| montrer l'icône                                                     | modifier Temp                                                      | s 🔹 de 🚺                             |             |                     | 0 > -      | 0                                      |
| montrer nombre                                                      | 0                                                                  |                                      |             |                     |            | + +                                    |
| Temps 🔹 paus                                                        | e (m5) 100 •                                                       |                                      |             |                     |            | + +                                    |

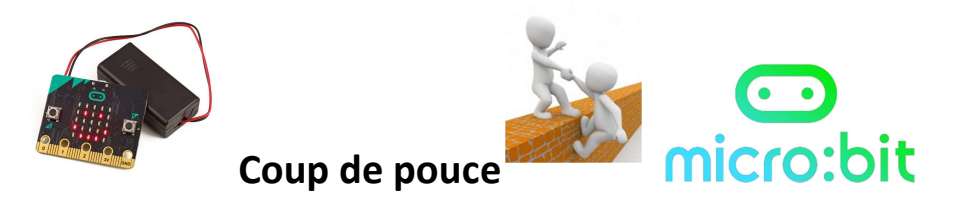

| Une solution :                                                                         |                                                               |                           |                                                                                                    |
|----------------------------------------------------------------------------------------|---------------------------------------------------------------|---------------------------|----------------------------------------------------------------------------------------------------|
| Projet n° 15                                                                           | Difficulté 🖈 ★                                                | ****                      | au démarrage                                                                                         |
| Nom du projet :                                                                        |                                                               | Fichier associé           | <u>:</u>                                                                                             |
| Un compte à rebours                                                                    |                                                               | https://maked             | code.microbit.org/_a8zJvPUhWPyy                                                                      |
| <u>Objectif :</u>                                                                      |                                                               |                           |                                                                                                    |
| Afficher un compte à rebours                                                           |                                                               |                           |                                                                                                    |
| Description :<br>- Presser la touche A pour o<br>- Presser la touche B pour l          | définir la valeur ma<br>ancer le compte à                     | x en seconde.<br>rebours. |                                                                                                    |
| Une solution / Pour aller plus loir                                                    | <u>ı:</u>                                                     |                           |                                                                                                    |
| au démarrage<br>montrer l'icône :: • • •<br>pause (ms) 100 •<br>montrer nombre Temps • | rsque le bouton A<br>modifier Temps  d<br>montrer nombre Temp | est pressé                | tant que Temps ♥ ▷♥ 0<br>faire pause (ms) 1000 ♥<br>modifier Temps ♥ de -1<br>montrer nombre Temps ♥ |
| 01/                                                                                    |                                                               |                           |                                                                                                    |

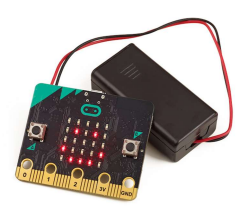

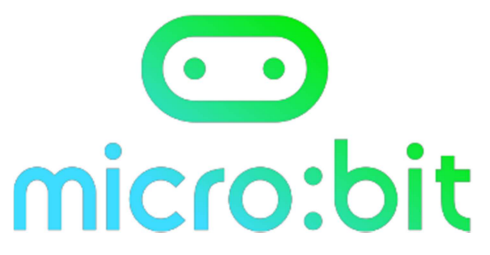

| Projet n° 16                                                                                                    | Difficulté ★ 🛧 🤉       | ★☆☆                   | au démarrage                     |  |  |
|----------------------------------------------------------------------------------------------------|------------------------|-----------------------|----------------------------------|--|--|
|                                                                                                    |                        |                       |                                  |  |  |
| <u>Nom du projet :</u>                                                                                                    |                        | Fichier associé :     |                                  |  |  |
| LA pluie – se fabriq                                                                                                    | uer ses blocs          | https://make          | ecode.microbit.org/_T6gHYy8251fz |  |  |
| Objectif :                                                                                                    |                        |                       |                                  |  |  |
| Afficher une pluie qui tombe                                                                                                    | 2                      |                       |                                  |  |  |
| Description :                                                                                                    |                        |                       |                                  |  |  |
| - Les leds s'allument d                                                                                                    | de façon alternative s | sur deux schémas, dor | nant l'illusion de la pluie .    |  |  |
| <ul> <li>Realiser une fonction</li> <li>Via le menu Fonctions, il est possible de créer ses propres blocs dans MakeCode, ce qui évite d'avoir à réécrire certains programmes : il suffit juste d'utiliser le bloc de la fonction créée.</li> <li>Lorsque vous cliquez sur Fonctions, vous obtenez 1'écran Fonctions . Cliquez sur Créer une fonction : la fenêtre suivante apparaît.</li> </ul> |                        |                       |                                  |  |  |
| Nom de la nouvelle for                                                                                                    | nction:                | Nom de la nouvelle f  | onction:                         |  |  |
| doSomething                                                                                                    | ]                      | PLUIE                 |                                  |  |  |
| Ok       Annuler       ★         Cok       Annuler       ★         Ecrire le nom que l'on donne à la fonction ( ici pluie) et OK       OK       Annuler         Vous obtenez alors ce bloc qu'il faut remplir :       •       •                                                                                                    |                        |                       |                                  |  |  |
| fonction PLUIE<br>cette fonction ou bloc de code pourra être appelée<br>appeler la fonction PLUIE •                                                                                                    |                        |                       |                                  |  |  |

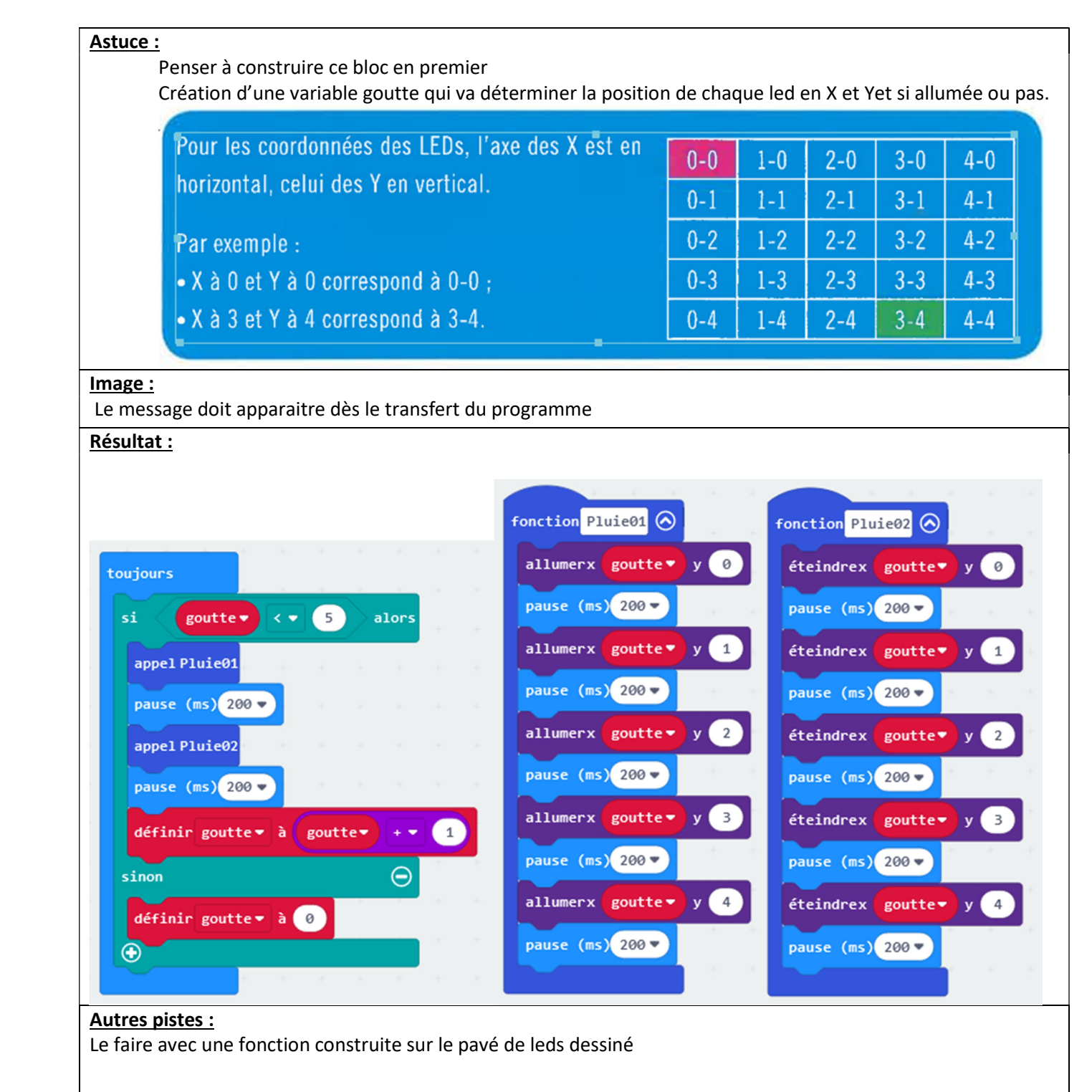

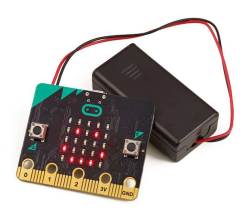

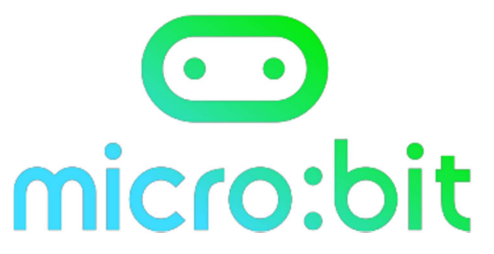

| Projet n°17                                                                                                    | Difficulté ★ ★                             | ★★☆                                           | au démarrage                             |  |
|----------------------------------------------------------------------------------------------------|--------------------------------------------|-----------------------------------------------|------------------------------------------|--|
|                                                                                                    |                                            |                                               |                                          |  |
| Nom du proiet :                                                                                                    |                                            | Fichier associé :                             |                                          |  |
| Mesurer l'humidit                                                                                                    | ó d'una                                    | https://maked                                 | code.microbit.org/ hJTTPcMap02K          |  |
|                                                                                                    |                                            |                                               | -361×151                                 |  |
| plante                                                                                                    |                                            |                                               |                                          |  |
| Objectif :                                                                                                    |                                            |                                               |                                          |  |
| Mesurer la valeur de la pe<br>comme une température                                                                                                    | rméabilité électriq<br>ou une résistance e | ue sur une borne ana<br>électrique comme ici. | logique (C'est-à-dire une valeur réelle, |  |
| Description :                                                                                                    |                                            |                                               |                                          |  |
| Lorsque les broches sont o                                                                                                    | lans la terre, dans                        | la version 01 , une va                        | leur traduisant le taux d'humidité par   |  |
| une valeur comprise en 0                                                                                                    | et 1023, est affiché                       | ée en graph, dans la v                        | ersion 02, le code est changer pour      |  |
| économiser de l'énergie (                                                                                                    | pause intégrer et p                        | prise sur borne 01 lete                       | emps de la prise des mesures),           |  |
| intégration d'une alarme v                                                                                                    | visuelle si trop sec.                      |                                               |                                          |  |
| <u>Ce qu'il faut savoir :</u><br>Branchar das pins                                                                                                    | 06 6 <b>7</b> 0 60                         |                                               |                                          |  |
| - Aller chercher une                                                                                                    | es croco.<br>2 mesure dans les h           | oriques « broches » et                        | t la masse GND                           |  |
| - Utiliser les boucles                                                                                                    | s de condition.                            | fiques « broches » et                         |                                          |  |
| Astuce :                                                                                                    |                                            |                                               |                                          |  |
| <ul> <li>La perméabilité électrique, donc la conduction électrique est aussi lié à l'humidité et la richesse<br/>en nutriments de la matière si on cherche à vérifier la conduction du sol.</li> <li>Analogique c'est-à-dire que la mesure se fait de 0 à 1023 ( environ 250 pour une terre sèche,<br/>1000 pour une terre humide)</li> <li>Mesurer avec deux clous plantés dans la terre.</li> <li>Fabriguer une variable humidité.</li> </ul>                                                                                                    |                                            |                                               |                                          |  |
| Image :<br>Le message doit apparaitre dès le transfert du programme                                                                                                    |                                            |                                               |                                          |  |
| Les blocs qui seront utiles :                                                                                                    |                                            |                                               |                                          |  |
| toujours<br>écrire surla broche P1 • la valeur 1023<br>lire la broche numérique •<br>si humidité • (• 200 alors<br>si vrai • alors<br>pause (ms) 1000 •<br>montrer l'icône •<br>pause (ms) 1000 •<br>montrer l'icône •<br>montrer l'icône •<br>mon |                                            |                                               |                                          |  |
|                                                                                                    |                                            |                                               |                                          |  |

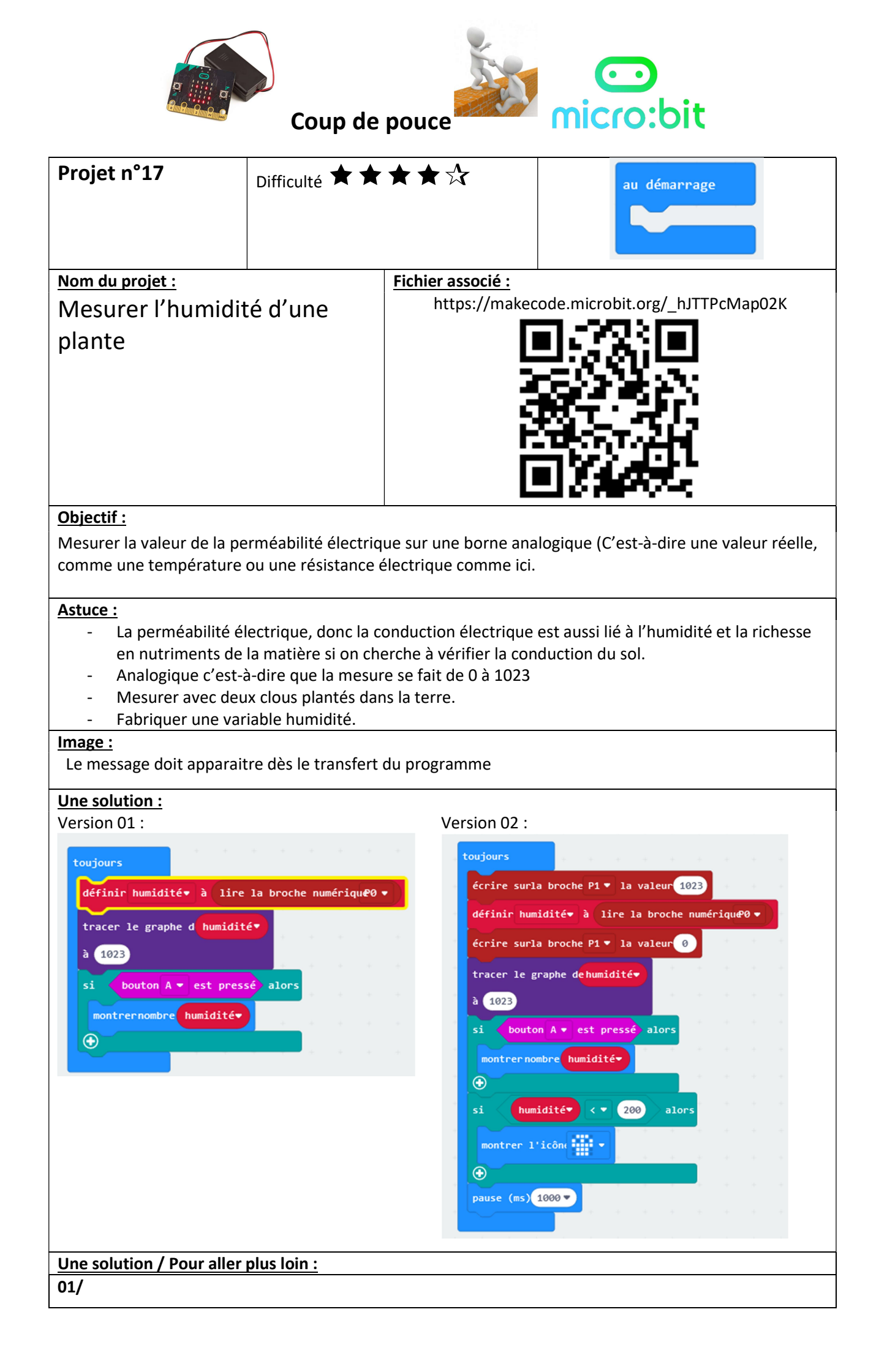

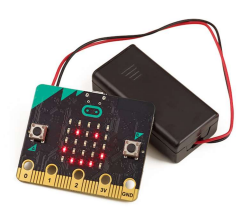

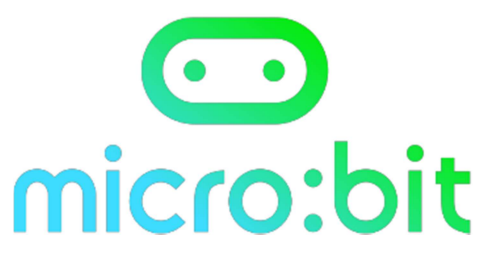

| Projet n°18                                                        | Difficulté ★ ★                                                                                    | ★★☆                     | au démarrage                                                                                                    |  |  |
|--------------------------------------------------------------------|---------------------------------------------------------------------------------------------------|-------------------------|----------------------------------------------------------------------------------------------------|--|--|
| Nom du projet :                                                    |                                                                                                   | Fichier associé :       |                                                                                                    |  |  |
| Mesurer la tempé                                                   | rature                                                                                            | nttps://maked           | code.microbit.org/_86IVIF1Xgd75VP                                                                                                    |  |  |
| extérieure                                                         |                                                                                                   |                         |                                                                                                    |  |  |
| Objectif :                                                         |                                                                                                   |                         |                                                                                                    |  |  |
| Mesurer la valeur de la te                                         | mpérature mais à l                                                                                | 'extérieur              |                                                                                                    |  |  |
| Description :<br>Placer une microbit à l'ext                       | érieur et recevoir s                                                                              | sur une carte à l'intéi | rieur la température mesurée.                                                                                                    |  |  |
| Ce qu'il faut savoir :<br>- Communiquer par<br>- Création d'un gro | Ce qu'il faut savoir :         -       Communiquer par radio         -       Création d'un groupe |                         |                                                                                                    |  |  |
| Astuce :<br>- La création d'un g                                   | roupe permet d'isc                                                                                | oler la communicatio    | n entre deux cartes spécifiques.                                                                                                    |  |  |
| Image :<br>Le message doit apparait                                | re dès le transfert                                                                               | du programme            |                                                                                                    |  |  |
| Les blocs qui seront utiles                                        | <u>;;</u>                                                                                         |                         |                                                                                                    |  |  |
| au démarrage                                                       | toujours<br>envoyer le nombre tempé<br>pause (ms)                                                 | rature (° C) par radio  | quand une donnée est reçue par radiæceivedNumber<br>montrernombre 0 température (° C<br>pause (ms) 1500 -<br>effacer 1 <sup>3</sup> écrar |  |  |

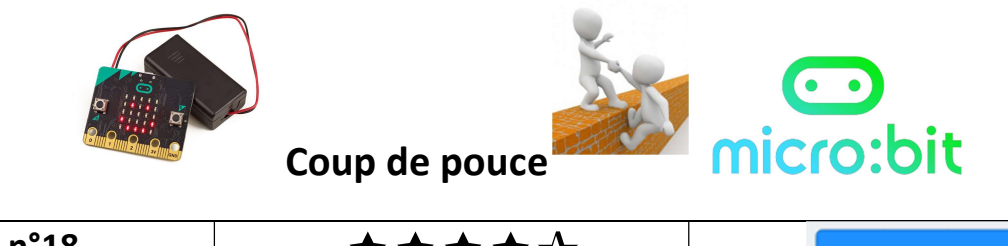

| Projet n°18                                     | Difficulté ★ ★      | $\bigstar\bigstar$   | au d                     | lémarrage        |
|-------------------------------------------------|---------------------|----------------------|--------------------------|------------------|
|                                                 |                     |                      |                          |                  |
|                                                 |                     |                      |                          |                  |
| Nom du proiet :                                 |                     | Fichier associé :    |                          |                  |
| Mesurer la tempé                                | rature              | https://maked        | code.microbit.or         | g/_86MFTXgd75VP  |
|                                                 | rature              | Г                    | 피신거나                     |                  |
| exteneure                                       |                     | L                    | -15-36                   |                  |
|                                                 |                     | F                    |                          |                  |
|                                                 |                     | ī                    | <b>1</b> 5.147           | . F              |
|                                                 |                     |                      |                          |                  |
|                                                 |                     |                      | inte                     | ÷9               |
|                                                 |                     |                      |                          |                  |
| <u>Objectif :</u><br>Mosuror la valour de la to | mnáraturo mais à l  | 'ovtóriour           |                          |                  |
|                                                 | inperature mais a i | exterieur            |                          |                  |
| Astuce :                                        |                     |                      |                          |                  |
| - La création d'un g                            | roupe permet d'iso  | oler la communicatio | n entre deux car         | tes spécifiques. |
| Le message doit apparait                        | re dès le transfert | du programme         |                          |                  |
|                                                 |                     |                      |                          |                  |
| Carte interieur                                 |                     |                      |                          |                  |
|                                                 |                     |                      |                          |                  |
|                                                 |                     |                      |                          |                  |
| au uemarrage                                    | toujo               | urs                  |                          |                  |
| radio définir grou                              | p 1 envo            | oyer le nombretemp   | érature (° C)            | par radio        |
|                                                 |                     |                      | + + +                    | · · ·            |
|                                                 | paus                | e (ms) 2000 •        |                          |                  |
|                                                 |                     |                      |                          |                  |
| + + + + +                                       |                     |                      |                          |                  |
| Carte extérieur :                               |                     |                      |                          |                  |
| au démarrage                                    |                     |                      |                          |                  |
|                                                 | quand               | l une donnée est re  | eçue par rad <b>ic</b> e | ceivedNumber     |
| radio définir grou                              |                     | trannombra tamnán    | atura (° C)              |                  |
|                                                 |                     | trer nombre temper   |                          |                  |
|                                                 | pau                 | se (ms) 1500 🔻       |                          |                  |
| + + + + •                                       | eff                 | acer l'écrar         |                          |                  |
| + + + +                                         | e e e 🛄             |                      |                          |                  |
| + + + +                                         |                     | * * * *              | + + +                    |                  |
|                                                 |                     |                      |                          |                  |
| Une solution / Pour aller                       | plus loin :         |                      |                          |                  |
| 01/ mettre une alarme si                        | température critic  | que atteinte.        |                          |                  |

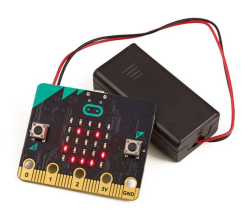

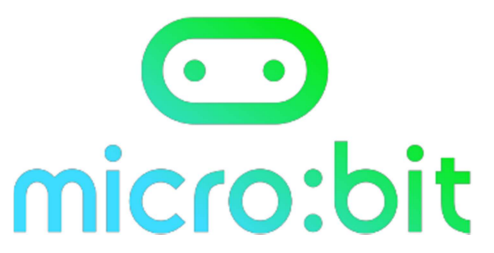

| Projet n°19                                                                                                   | Difficulté 🖈 ★                                                    | ***                      | au démarrage              | 2         |  |
|----------------------------------------------------------------------------------------------------|-------------------------------------------------------------------|--------------------------|---------------------------|-----------|--|
|                                                                                                    |                                                                   |                          |                           |           |  |
| Nom du projet :                                                                                               | I                                                                 | Fichier associé :        |                           |           |  |
| Jouer de la musiq                                                                                             | ue                                                                | https://makeco           | de.microbit.org/_0z0c     | k3UJ0bWv  |  |
| Objectif :                                                                                                    |                                                                   |                          |                           |           |  |
| Emmètre une mélodie                                                                                           |                                                                   |                          |                           |           |  |
| <u>Description :</u><br>Faire emmètre une mélod                                                               | lie par la carte, alor                                            | s qu'elle n'as pas de ha | autparleur.               |           |  |
| Ce qu'il faut savoir :<br>- Il faut activer une                                                               | <u>Ce qu'il faut savoir :</u><br>- Il faut activer une simulation |                          |                           |           |  |
| Astuce :<br>- Brancher des écouteurs avec des pinces croco.                                                   |                                                                   |                          |                           |           |  |
| <ul> <li>Makecode a des n</li> </ul>                                                                          | nélodies rechargée                                                | s. Ou des instructions p | oour produire les notes   | s grâce à |  |
| l'instruction :                                                                                               | Wer ton Middle C                                                  | pendant 1 * temps        |                           |           |  |
| Thistraction .                                                                                                |                                                                   |                          |                           |           |  |
|                                                                                                    |                                                                   | Notation<br>Latine       | Notation<br>anglo-saxonne |           |  |
|                                                                                                    |                                                                   | ao                       | C                         |           |  |
|                                                                                                    |                                                                   | ré                       | D                         |           |  |
|                                                                                                    |                                                                   | mi                       | E -                       |           |  |
|                                                                                                    |                                                                   | fa                       | F                         |           |  |
| au dénorcase                                                                                                  |                                                                   | sol                      | G                         |           |  |
| dénarran la séledia                                                                                           | blues at                                                          | la                       | A                         |           |  |
|                                                                                                    | demarrer la molodie blues * répétition une foiz *                 |                          |                           |           |  |
| Image :                                                                                                    |                                                                   |                          |                           |           |  |
| Le message doit apparaitre dès le transfert du programme                                                      |                                                                   |                          |                           |           |  |
| Fichiers :<br>fiche 18 bis - melodie 1.hex<br>fiche 18 bis - melodie 2.hex (mix des mélodies préenregistrées) |                                                                   |                          |                           |           |  |

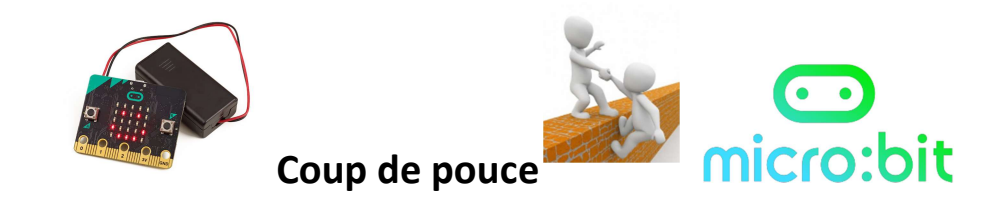

| Projet n°19                                 | Difficulté ★ ★            | ***                             | au démarrage                           |
|---------------------------------------------|---------------------------|---------------------------------|----------------------------------------|
| <u>Nom du projet :</u><br>Jouer de la musiq | ue                        | Fichier associé :<br>https://ma | kecode.microbit.org/_0z0ck3UJ0bWv      |
|                                             |                           |                                 |                                        |
| <u>Objectif :</u>                           |                           |                                 |                                        |
| Emmètre une mélodie                         |                           |                                 |                                        |
| Description :                               |                           |                                 |                                        |
| Faire emmètre une mélod                     | lie par la carte, alor    | rs qu'elle n'as pas             | de hautparleur.                        |
| Astuce :                                    |                           |                                 |                                        |
|                                             |                           |                                 |                                        |
| au démarrage                                | * * * * *                 |                                 |                                        |
| démarrer la mélodie man                     | riage V répétition        | une fois▼                       | jouer ton Middle A pendant 1/2 - temps |
| · · · · ·                                   |                           |                                 | iouen ton Niddle A pendant 1/2 = temps |
| + + + + +                                   |                           |                                 | iouen ton Niddle & pendant 1/2 * temps |
|                                             |                           |                                 | jouen ton High ( pendant 1 = temps     |
|                                             |                           | e a a a                         |                                        |
| + + + + +                                   |                           | <mark>.</mark>                  |                                        |
|                                             |                           | _                               |                                        |
| Line colution / Down all a                  |                           |                                 |                                        |
| Technique :                                 | <u>pius ioin :</u>        |                                 |                                        |
| rechnique :                                 |                           |                                 |                                        |
|                                             |                           |                                 |                                        |
| Fichiers :                                  |                           |                                 |                                        |
| fiche 18 bis - melodie 1.he                 | ex<br>ex (mix des mélodie | os préenregistrées              | )                                      |
|                                             |                           |                                 | 1                                      |